# Industrial Device Server SDSFX3113-111-LRT and SDSFX3114-111-LRT Serial Device Servers

## **User Guide**

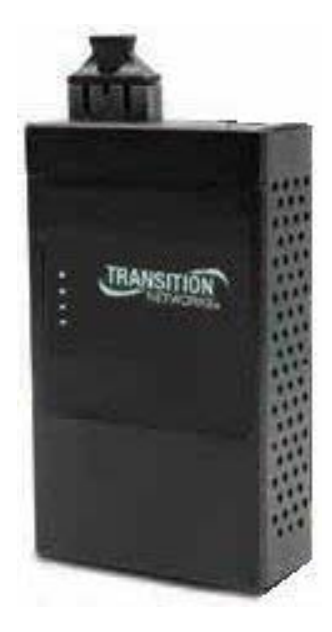

## 33608 Rev. A

Version 1.11 May 2015

## Contents

| 1. GETTIN | IG TO KNOW YOUR DEVICE SERVER                    |
|-----------|--------------------------------------------------|
| 1.1       | About the SDSFX311x-111-LRT Serial Device Server |
| 1.2       | Software Features4                               |
| 1.3       | Hardware Features4                               |
| 2. HARDV  | VARE INSTALLATION                                |
| 2.1       | Install SDSFX311x-111-LRT on DIN-Rail5           |
| 2.2       | Wall Mounting Installation6                      |
| 3. HARDV  | ARE OVERVIEW                                     |
| 3.1       | Front Panel8                                     |
| 3.2       | Front Panel LEDS9                                |
| 3.3       | Top Panel9                                       |
| 3.4       | Bottom Panel10                                   |
| 4. CABLE  | s12                                              |
| 4.1       | Fiber Ethernet Cables12                          |
| 5. Power  | 3 Sources                                        |
| 6. MANAG  | SEMENT INTERFACE                                 |
| 5.1       | SDS-Manager15                                    |
| 5.2       | Configuration by Web Browser46                   |
| 5.1.2     | Uninstall the SDS Manager56                      |
| 5.1.3     | Messages                                         |
| 5.3       | Configuration by SSH Console                     |
| 7. TECHN  | ICAL SPECIFICATIONS                              |
| 8. TROUB  | LESHOOTING                                       |
| Troub     | leshooting Q&A66                                 |
| 9. SAFET  | Y WARNINGS AND CAUTIONS                          |
| 10. Serv  | ICE, WARRANTY AND TECH SUPPORT68                 |
| Conta     | nct Us                                           |
| Warra     | anty                                             |
| 11. Сомг  | PLIANCE CERTIFICATIONS                           |
| Decla     | ration of Conformity71                           |
| Europ     | pean Regulations                                 |
| Electr    | ical Safety Warnings                             |
| Reco      | rd of Revisions74                                |

## **1. Getting to Know Your Device Server**

### 1.1 About the SDSFX311x-111-LRT Serial Device Server

The SDSFX311x-111-LRT is an innovative 1 port RS232/422/485 to 1 port fiber optical device server. The network fiber port can be multi-mode (SDSFX3113-111-LRT) or single mode (SDSFX3114-111-LRT) for different transmission distances. To assure the agility and security of critical data, the SDSFX311x-111-LRT device servers offer many powerful features for SW redundancy.

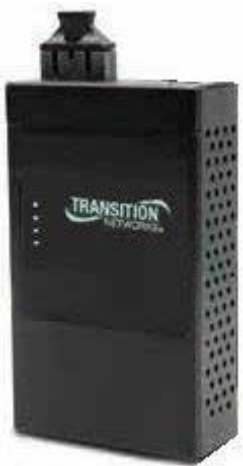

The SDSFX311x-111-LRT device servers can simultaneously transfer data to 5 host PCs. This feature can assure all critical data is saved on different servers to avoid loss of data in the event of a network segment or server failure.

The SDSFX311x-111-LRT device servers provide dual redundant power inputs on the DC power jack and terminal block. The SDSFX311x-111-LRT device servers also provide a NAT pass through function so that you are able to manage the SDSFX311x-111-LRT device servers inside or outside the NAT router. It is easy for different IP domains to use SDSFX311x-111-LRT device servers. You can configure and manage the devices by using the SDS-Manager application.

These product numbers are covered in this manual:

**SDSFX3113-111-LRT**: one 100BASE-FX 1310nm MM (SC) (2 km/1.2 mi.) and one RS232/422/485 DB9 port.

**SDSFX3114-111-LRT**: one 100BASE-FX 1310nm SM (SC) (30 km/18.6 mi.) and one RS232/422/485 DB9 port.

### **1.2 Software Features**

- NAT Pass-through: Lets you manage the SDSFX311x-111-LRT device servers with a NAT router.
- Redundant Power Inputs: 12~48VDC on terminal block.
- Redundant multiple host devices: five simultaneous connections via Virtual COM, TCP Server, TCP Client mode, UDP.
- Secured Management by HTTPS and SSH.
- Versatile Modes: Virtual Com, Serial Tunnel, TCP Server, TCP Client, UDP.
- Event Warning via Syslog, Email, and SNMP traps.
- Windows OSes supported: Windows NT/2000/ XP/ 2003/VISTA 32bits/Windows 7 (32/64 bits).

### **1.3 Hardware Features**

- Redundant Power Inputs: 12~48 VDC on terminal block and power jack.
- Operating temperature: -40°C to +70°C
- Storage Temperature: -40 to 85°C.
- Operating Humidity: 5% to 95%, non-condensing.
- Casing: IP-30.
- One 10/100Base-FX Ethernet port.
- Dimensions: Width: 2.83" (72mm); Depth: 1.16" (29.4 mm); Height: 4.86" (123.4 mm).
- Device Weight: 0 .72 lbs. (0.327 kg).

## 2. Hardware Installation

### 2.1 Install SDSFX311x-111-LRT on DIN-Rail

Each SDSFX311x-111-LRT has a Din-Rail clip on rear panel. The Din-Rail clip can be used to mount the SDSFX311x-111-LRT on a 35mm Din-Rail.

### 2.1.1 Mount SDSFX311x-111-LRT on DIN-Rail

**Step 1**: Slant the SDSFX311X-111-LRT and position the metal spring behind the top edge of the Din-Rail.

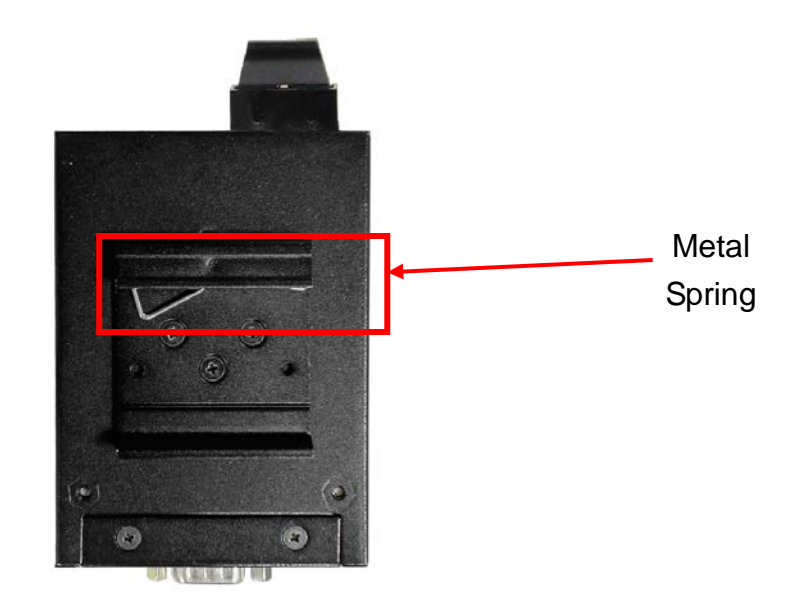

**Step 2**: Push the SDSFX311X-111-LRT down on the Din-Rail until the bottom of the clip grips the bottom edge of the DIN Rail. You may hear a "click" sound when this happens.

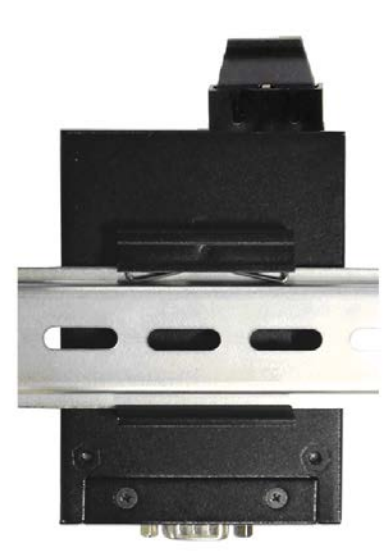

### 2.2 Wall Mounting Installation

Each SDSFX311x-111-LRT also contains a wall mount bracket that can be found in the package. The following steps show how to mount the SDSFX311x-111-LRT on a panel or wall:

### 2.2.1 Mount SDSFX311x-111-LRT on wall

Step 1: Remove the Din-Rail by removing the 3 screws.

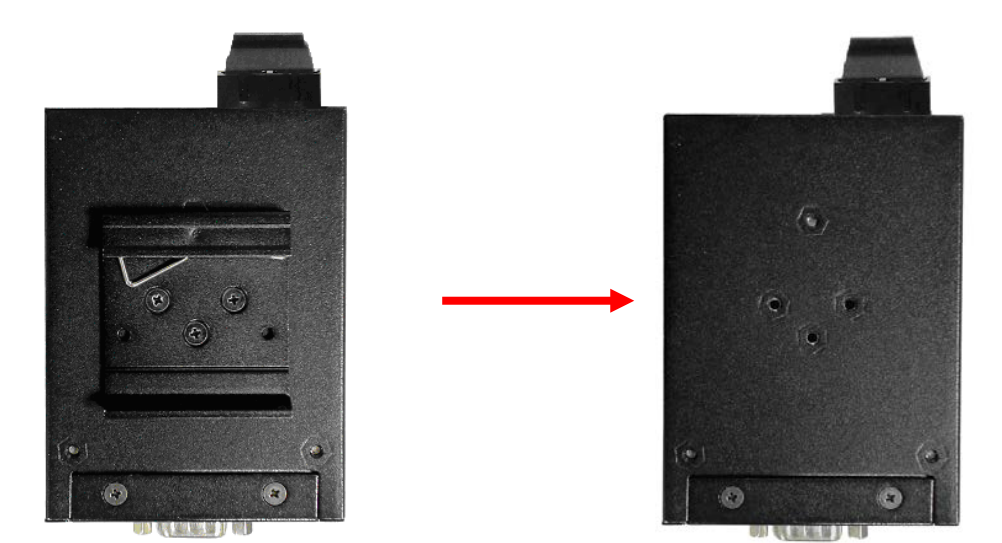

Figure 2-3

Step 2: Use the screws that can be found in the package to install the wall mount bracket.

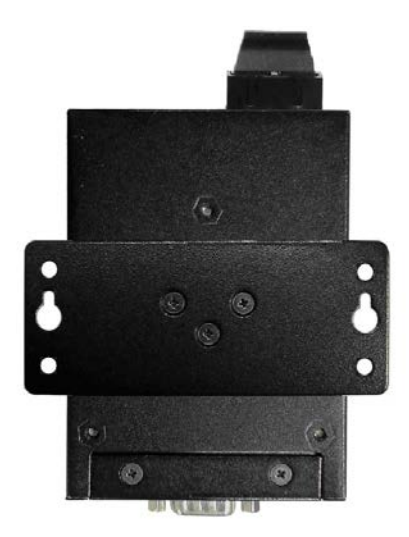

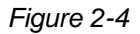

#### **Transition Networks**

#### SDSFX311x-111-LRT User Guide

The screws specification shows in the following two pictures. In order to prevent SDSFX311x-111-LRT from any damage, the size of screws should not be larger than the size that used for the DIN Rail clip.

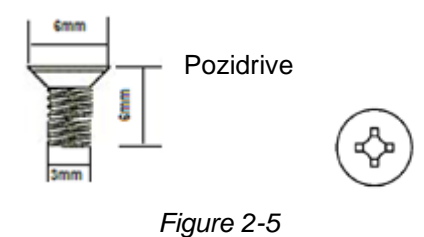

Step 3: Mount the SDSFX311x-111-LRT on a panel or wall using the holes in the wall mount bracket.

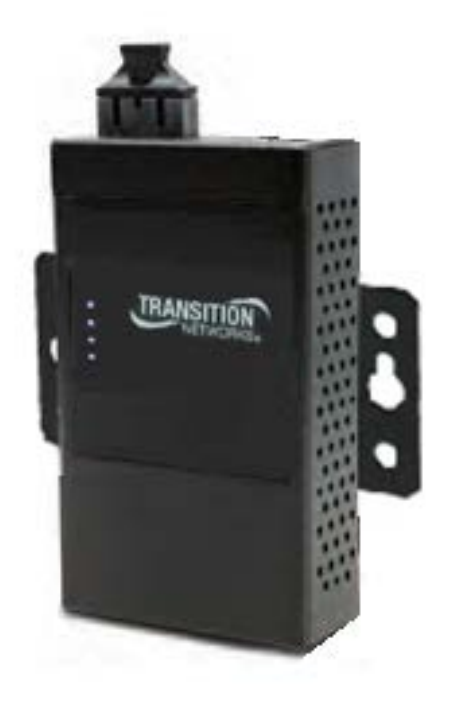

Figure 2-6

## 3. Hardware Overview

### 3.1 Front Panel

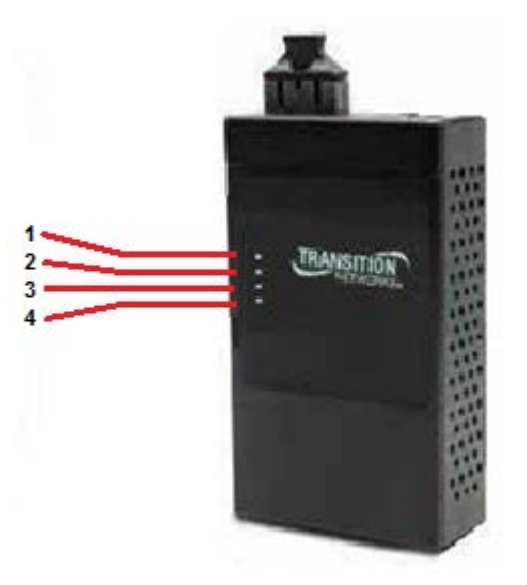

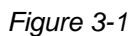

- 1. LED for PWR1 and system status. When the PWR1 links, the green LED will light.
- 2. LED for PWR2 and system status. When the PWR2 links, the green LED will light.
- 3. LED of 100Base-FX Ethernet port.
- 4. LED of serial port. Green for transmitting, red for receiving

### 3.2 Front Panel LEDS

| LED    | Color     | Status            | Description                                                                |
|--------|-----------|-------------------|----------------------------------------------------------------------------|
|        |           | On                | DC power 1 activated.                                                      |
| PWR1   | Green/Red | Red blinking      | Indicates an IP conflict, or DHCP or BOOTP server did not respond properly |
|        | Croop/Dod | On                | DC power 2 activated.                                                      |
| PWRZ   | Green/Red | Red blinking      | Indicates an IP conflict, or DHCP or BOOTP server did not respond properly |
| ETH    | Green     | Green On/Blinking | 100Mbps LNK/ACT                                                            |
| Sorial | Green     | Blinking          | Serial port is transmitting data                                           |
| Selia  | Red       | Blinking          | Serial port is receiving data                                              |

The following table describes the SDSFX311x-111-LRT front panel LEDs.

Table 3-1 Front panel LEDs

### 3.3 Top Panel

The Top panel components of SDSFX311x-111-LRT are shown as below:

- 1. Terminal block includes: PWR1 (12 ~ 48V DC)
- 2. Power Jack includes: PWR2 (12 ~ 48V DC)
- 3. 100Base-FX Ethernet interface.

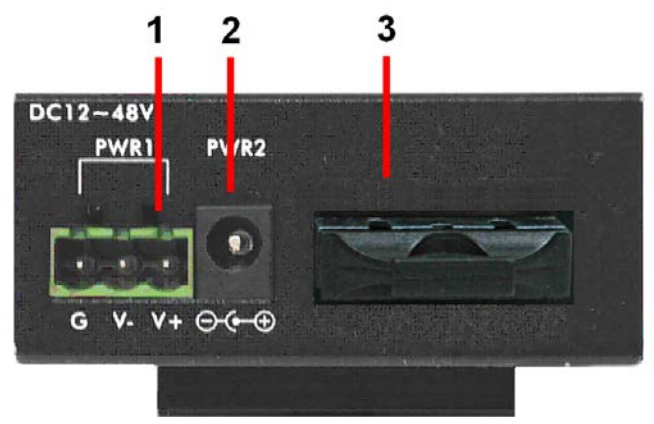

Figure 3-2

### 3.4 Bottom Panel

The bottom panel components of IDS-5011F are shown as below:

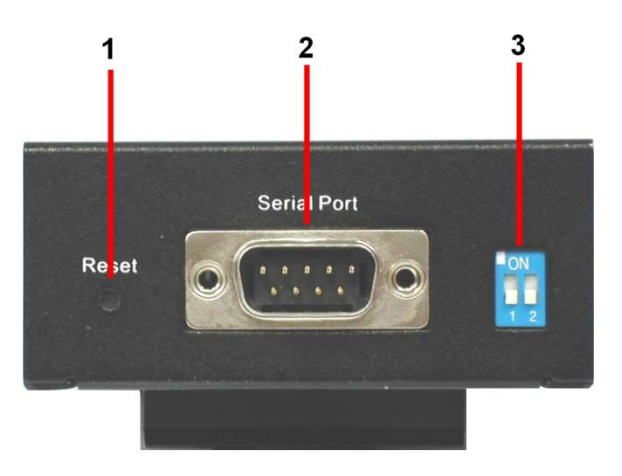

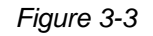

- 1. Reset button. Press for 5 seconds to restore factory default settings.
- 2. Male DB9 connector: Serial interface of RS-232/422/485 (2 wire)(4 wire).

**DB9 Connector** 

| Pin #                 | RS 232 | RS 422 | RS 485<br>( 4 wire ) | RS 485<br>( 2 wire ) |  |
|-----------------------|--------|--------|----------------------|----------------------|--|
| 1                     | DCD    | RXD -  | RXD -                |                      |  |
| 2                     | RXD    | RXD +  | RXD +                |                      |  |
| 3                     | TXD    | TXD +  | TXD +                | DATA +               |  |
| 4                     | DTR    | TXD -  | TXD -                | DATA -               |  |
| 5                     | GND    | GND    | GND                  | GND                  |  |
| 6                     | DSR    |        |                      |                      |  |
| 7                     | RTS    |        |                      |                      |  |
| 8                     | CTS    |        |                      |                      |  |
| 9                     | RI     |        |                      |                      |  |
| RS 232 mod act as DTE |        |        |                      |                      |  |

Table 3-2 Pin assignment

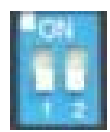

3. DIP Switch: Termination for RS-422/485

| DIP 1 | DIP 2 | Termination Configuration                      |
|-------|-------|------------------------------------------------|
| ON    | ON    | Termination for long distance 4-wire RS485/422 |
| ON    | OFF   | Reserved                                       |
| OFF   | ON    | Termination for long distance 2-wire RS485     |
| OFF   | OFF   | No termination for RS485/ 422 (short distance) |

Table 3-2 DIP Switch

## 4. Cables

### 4.1 Fiber Ethernet Cables

The SDSFX311x-111-LRT device servers have one fiber optical port. The fiber optical port is multi-mode (0 to 2 km, 1310 nm, 50/125  $\mu$ m to 62.5/125  $\mu$ m) or single-mode (0 to 30 km, 1310 nm, 9/125  $\mu$ m) with SC connector. Please remember that the TX port of SDSFX311x-111-LRT device servers should be connected to the RX port of Switch and vice versa.

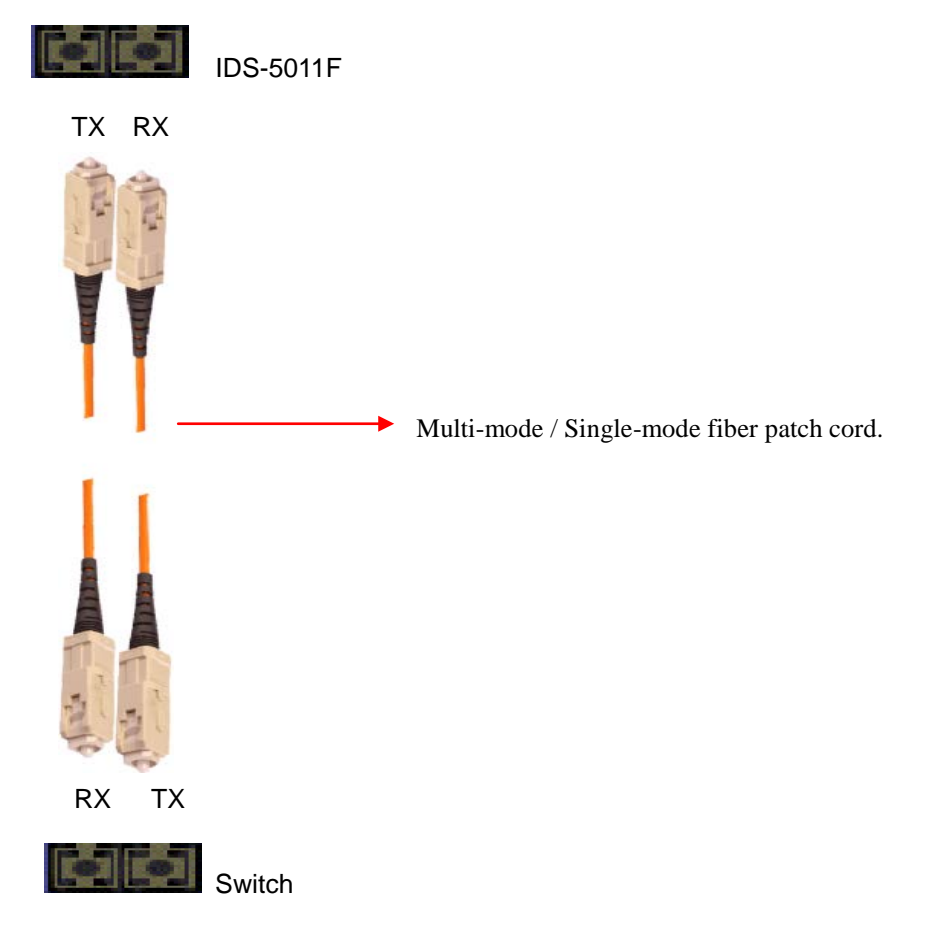

## **5. Power Sources**

#### **Power Source Options**

The SDSFX311x-111-LRT device servers provide 2 different methods of supplying input power.

- 1. Terminal block include: PWR1 (12 ~ 48V DC)
- 2. Power Jack include: PWR2 (12 ~ 48V DC)

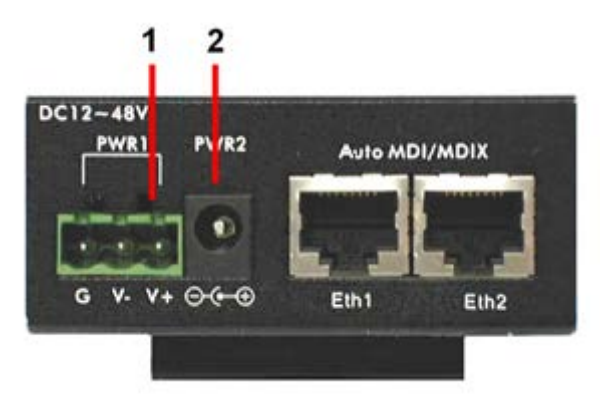

#### **Power Supply Options**

Depending on the use and location for the serial device server, two different power supply options are recommended.

### 25135 DIN Rail Mounted Power Supply

The DIN rail power supply is best suited for usage in non-climate controlled environments. In these environments equipment is normally installed inside equipment cabinets with DIN rails for mounting.

Basic Specs:

Input Voltage: 85~264VAC or 120~370VDC Output Voltage: 24VDC Rated Power: 10 Watts Operating Temperature: -40°C to +70°C Screw terminal power connections

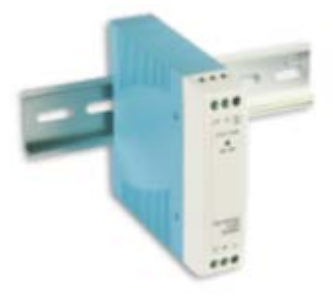

### SPS-UA12DHT Shelf Mounted Power Supply

The shelf mounted power supply is best suited to areas where the device server may be mounted to a wall and use a standard A/C outlet for powering the device.

Basic Specs:

Input Voltage: 90~264VAC Output Voltage: 12VDC Rated Power: 18 Watts Operating Temperature: 0°C to +70°C Standard A/C plug and barrel connector

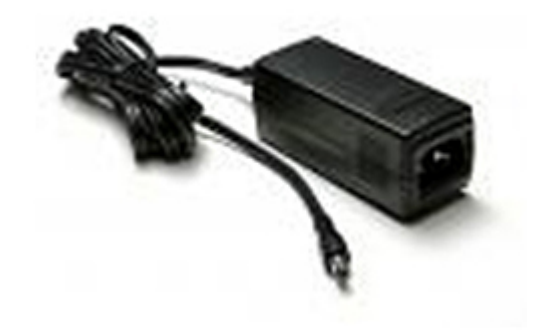

## 6. Management Interface

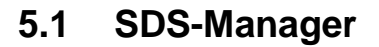

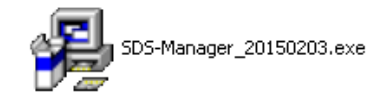

The SDS-Manager is a powerful Windows utility that supports serial device server discovery, device configuration, group setup, group firmware update, monitoring functions, etc. It makes it easy to install and configure devices over the network.

### 5.1.1 Install ISDS-Manager

Installing SDS-Manager requires approximately 8785 K of PC memory. The default Destination Directory is *C:\Program Files\SDS-Manager*.

- Step 1: Execute the Setup program; double-click on the SDS-Manager\_20150203.exe file.
- **Step 2**: Click "**start**" after selecting the folder for SDS-Manager.

| 🔏 Installing SDS-Manage | er                                                    |                    |
|-------------------------|-------------------------------------------------------|--------------------|
|                         | Destination Directory<br>C:\Program Files\SDS-Manager |                    |
|                         | Required: 8785 K<br>Available: 2289556 K              | Browse             |
|                         |                                                       |                    |
|                         |                                                       | Start <u>E</u> xit |

**Step 3**: When the installation completes successfully, click "OK".

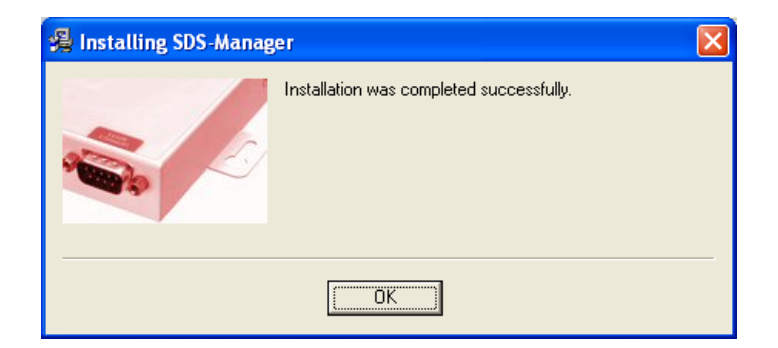

Step 4: Check to launch the SDS-Manager either Now or Later.

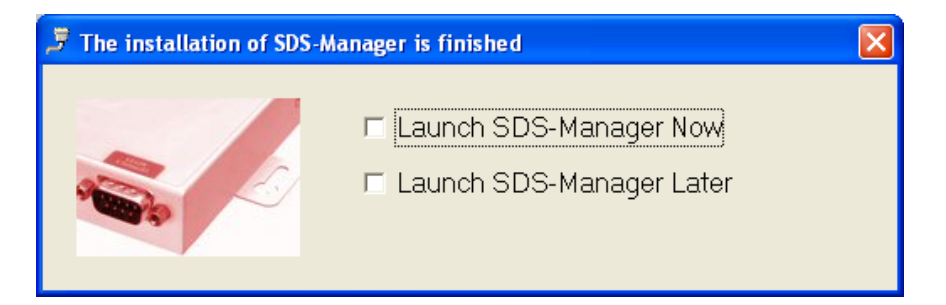

Step 5: At the Confirmation dialog, click the Yes button to restart your computer immediately, or click No to restart your computer later.

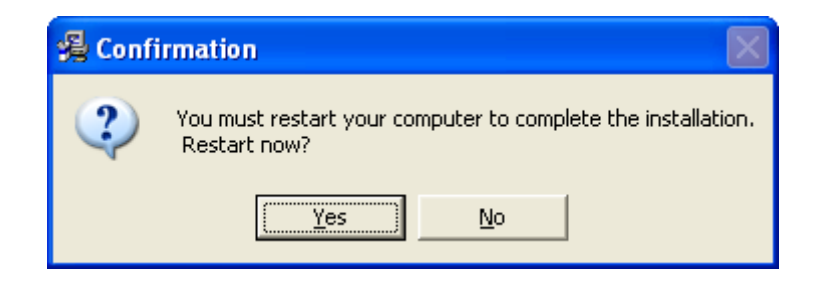

**Step 6**: Double-click the he SDS-Manager icon in the icon tray to display the startup screen.

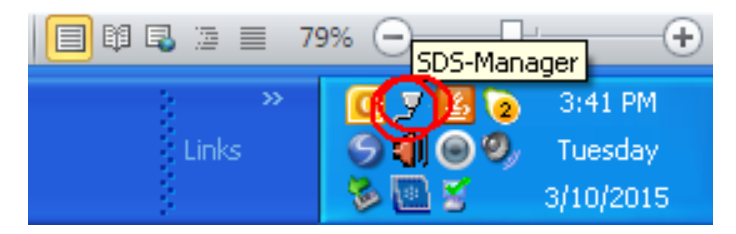

## 5.1.2 Using SDS-Manager

### 5.1.2.1 Explore Device Servers

The SDS-Manager startup screen is shown below.

| 🍠 SDS-Manager                         |                     |                          |                    |       |            |
|---------------------------------------|---------------------|--------------------------|--------------------|-------|------------|
| Eile Device Configuration COM Configu | ration Options Help |                          |                    |       |            |
| Broadcast Add Device Map              | P COM               | vcom<br>Wizard<br>Wizard | virmware<br>Wizard |       |            |
| SDS-Manager                           | Pefresh             |                          | Device List        | alive | le warning |
| VCOM List                             | + Number IP address | MAC Address              | Name               | Model | Status     |
| B                                     |                     |                          |                    |       |            |
|                                       | er                  |                          |                    |       | //         |

**Broadcast** button: If you click the **Broadcast** button, the SDS-Manager will broadcast to the network and search all available DS devices in the network. The default IP address of the device is "**192.168.1.77**"; select the device you wish to use and click the "**Add**" button.

Add Device button: select the device you wish to use and click the "Add Device" button.

You can set Static IP address or in DHCP client mode to get an IP address automatically. When done, click the "**OK** "button to add the device.

| SDS-Manager<br>Ele Device Configuration _COM Configur | ation | Broadcast Se<br>New Device:<br>172.16.44<br>172.16.44<br>172.16.44<br>172.16.44 | serching<br>s<br>130_001E-94.01 EALD3 Invalid IP Locked<br>131_001E-94.01 A95A Invalid IP Locked                                                                                       | C, Alive, Lock          |       |        |
|-------------------------------------------------------|-------|---------------------------------------------------------------------------------|----------------------------------------------------------------------------------------------------|-------------------------|-------|--------|
| Broadcast Bevice Brove Map                            | Com   |                                                                                 | MAC         00:1E:94:01:EA:D3           Original IP         172:16:44.130           ✓         Using Static IP           ✓         Using Static IP           Assign Static IP         ✓ |                         | alive | ilable |
| € Setup Wizard<br>→ B IP Collection<br>- B System Log |       |                                                                                 | IP Address 17216.44.130<br>Netmask 255.255.255.0<br>Gatway 172.16.44.130<br>DNS1                                                                                                    |                         |       |        |
|                                                       |       | Cance                                                                           | DNS2<br>ESA Auto Scan<br>Password                                                                                                    | Add                     |       |        |
|                                                       |       | A<br>ct                                                                         | Cancel OK                                                                                                    | Your best<br>Click here |       |        |

The added device displays in the Device List:

| 🍠 SDS-Manager                                |                    |            |                          |                      |                      |                 |
|----------------------------------------------|--------------------|------------|--------------------------|----------------------|----------------------|-----------------|
| Ele Device Configuration COM Configuration   | figuration Options | Help       |                          |                      |                      |                 |
| Broadcast                                    |                    | Wizard     | vcom<br>Wizard<br>Wizard | Piraware<br>Vizard   |                      |                 |
| E SDS-Manager                                | S Refrest          |            |                          | Device List          | alive<br>not availat | ple warning     |
| B 5 172.16.44.130                            | + Number IP        | address    | MAC Address              | Name                 | Model                | Status          |
| -                                            | 1 172              | 216.44.130 | 00:1E:94:01:EA:D3        | DeviceServer-DEFAULT | 5D5TX3110-121-L      | R Alive, Locked |
| Setup Wizard     Setup Wizard     System Log |                    |            |                          |                      |                      |                 |

On the Device List, right click a device to display its options.

| J SDS-Manager                                 |                                          |                                    |                      |                      |               |
|-----------------------------------------------|------------------------------------------|------------------------------------|----------------------|----------------------|---------------|
| File Device Configuration COM Config          | uration Options Help                     |                                    |                      |                      |               |
| Broadcast State                               |                                          | VCOM<br>Vizard<br>Wizard<br>Wizard | Viravare<br>Vizard   |                      |               |
| SDS-Manager                                   | Retresh                                  |                                    | Device List          | alive<br>not availab | le warning    |
| B 5 172.16.44.130                             | + Number IP address                      | MAC Address                        | Name                 | Model                | Status        |
| - y port1<br>- y port2                        | 1 122.36 44.120<br>View/Edit Device Set  | tings 00 1E:94:01:EA:D3            | DeviceServer-DEFAULT | 505TX3110-121-LR     | Alive, Locked |
| - 97 port3<br>- 97 port4<br>- 464 VCOM List   | Locate This Device<br>Turn Locate Off    |                                    |                      |                      |               |
| Setup Wizerd     JP Collection     System Log | Remove This Device<br>Remove All Devices |                                    |                      |                      |               |

The options displayed are:

View/Edit Device Settings: displays the Configure Device Servers page and its tabs.

Locate This Device: attempts to locate the device.

Turn Locate Off: turns off the attempt to locate device information.

Remove This Device: deletes the selected instance from the Device List.

Remove All Devices: deletes all configured instances from the Device List.

### 5.1.2.2 Configure Device Servers

#### General tab

This page lets you set the device name, SNTP server and Auto IP Report.

| a sus manager                                  |                                    |                                                        |                       |                               |
|------------------------------------------------|------------------------------------|--------------------------------------------------------|-----------------------|-------------------------------|
| Ble Device Configuration COM Config            | uration gations Help               |                                                        |                       |                               |
|                                                | General Security Ethernet<br>Model | Vican<br>Vinard<br>Vinard<br>DONS Notification Manager | nert   Upgrade Firmwa | we   Save/Load                |
| - jý port2<br>Vil port2                        | LAN IP Address                     | LAN MAC Address                                        | Version               | Networking                    |
| - y post                                       | 172.16.44,130                      | 00 1E 94:01 EA:D3                                      | 1.0                   | 1 2                           |
| Setup Waard     A IP Collection     System Log | Device Name/Location               |                                                        |                       | M Locate On                   |
|                                                | DeviceServer-DEFAULT               |                                                        |                       |                               |
|                                                | Using SNTP Time Serv               | er 🦵 Auto IP Rej                                       | port                  |                               |
|                                                | Rebesh                             |                                                        |                       | Apply Dely 🖉 🛷 Apply and Save |

Figure 5-5 General settings tab

The following table describes the labels in this screen.

| Label             | Description                                                                      |
|-------------------|----------------------------------------------------------------------------------|
| Device            | You can set the device name or related information. Click the "Locate On" button |
| Name/Location     | to locate the serial server's position.                                          |
|                   | Input the SNTP server domain name or IP address, port and select the Time        |
| SINTP TIME Server | zone.                                                                            |

Table 5-1 General settings

The IP collection option shows the device server status. The default report interval is 0, indicating disabled, but you can set the other IP or Port.

### Security tab

| 🍠 SDS-Manager                         |                                                                                   |               |
|---------------------------------------|-----------------------------------------------------------------------------------|---------------|
| File Device Configuration COM Configu | uration <u>Options H</u> elp                                                      |               |
| Broadcast Add Device                  | pp COM Usard Vizard Vizard                                                        |               |
| 🖃 🛋 SDS-Manager                       | General Security Ethernet DDNS Notification Management Upgrade Firmware Save/Load |               |
| E-F Device List                       | Access IP Table Password                                                          |               |
| □                                     | IP1 Mask Enabled 🔶 New Password                                                   |               |
| port2                                 | IP2 Mask Enabled                                                                  |               |
| - y port3                             | IP3 Mask Enabled Confirm New Password                                             |               |
| - c∰a VCOM List                       | IP4 Mask English                                                                  |               |
|                                       | DId Password                                                                      |               |
| IP Collection                         |                                                                                   |               |
| System Log                            | IP6 Mask Enabled                                                                  |               |
|                                       | IP7 Mask Enabled                                                                  |               |
|                                       |                                                                                   |               |
|                                       | S Refresh 🛛 🕹 Apply Only                                                          | pply and Save |

Figure 5-6 Security tab

The following table describes the labels in this screen.

Table 5-2 Security tab

| Label               | Description                                                                                                   |
|---------------------|----------------------------------------------------------------------------------------------------|
| Accessible IP Table | To prevent unauthorized access by setting host IP addresses and network masks.                                |
| Password settings   | You can set the password to prevent unauthorized access from your server. The factory default is no password. |

Note: The username for the device server login can be changed when using the WEB interface. The username cannot be changed within SDS-Manager. The default username is **root**.

### Ethernet tab - PPoE

The **PPoE** tab is shown below.

| 🍠 SDS-Manager                                                                                                  |                                                                                   |               |
|----------------------------------------------------------------------------------------------------|-----------------------------------------------------------------------------------|---------------|
| Eile Device Configuration COM Configu                                                                          | uration <u>Options</u> Help                                                       |               |
| Broadcast Add Device                                                                                           | p COM Unapp                                                                       |               |
| ⊡@ SDS-Manager                                                                                                 | General Security Ethernet DDNS Notification Management Upgrade Firmware Save/Load |               |
| E - 172.16.44.130                                                                                              | Wire PPPoE                                                                        |               |
| y port1<br>y port2<br>y port3<br>y port4<br>c c vCDM List<br>€ Setup Wizard<br>y IP Collection<br>y System Log | PPPoE Setting User Name Password Link Status Link down Connect Disconnect         |               |
|                                                                                                    | 🂫 Refresh 🛛 🐟 Apply Only 🔿 A                                                      | pply and Save |
| 1                                                                                                    |                                                                                   |               |

### Figure 5-7 Ethernet tab - PPoE

| Label          | Description                                                    |
|----------------|----------------------------------------------------------------|
| User Name      | Entry field for the user's name.                               |
| Password       | Entry field for the user's password.                           |
| Link Status    | Displays the current link status (e.g., Link up or Link down). |
| Connect button | Click to make the connection when complete.                    |

### **Ethernet tab - Wire**

The **Wire** tab is shown below.

| 🍠 SDS-Manager                                              |                                                                                                    |               |
|------------------------------------------------------------|----------------------------------------------------------------------------------------------------|---------------|
| <u>File</u> <u>Device</u> Configuration <u>COM</u> Configu | ration <u>Options</u> <u>H</u> elp                                                                                                    |               |
| Broadcast Add Device                                       | Image: Communication of Communication of Communicatio of Communication of Communication of Communication of |               |
| E SDS-Manager                                              | General Security Ethemet DDNS Notification Management Upgrade Firmware Save/Load                                                                                                    |               |
| Device List     Tr2 16 44 130                              | Wire PPPoE                                                                                                    |               |
| port1                                                      | 🔽 Using Static IP 🛛 🔲 Using DHCP/BOOTP                                                                                                    |               |
| g port3                                                    | Static IP Settings                                                                                                    |               |
| port4                                                      | IP Address 172.16.44.130                                                                                                    |               |
| ਦ ∰ Setup Wizard                                           | Netmask 255.252.0                                                                                                    |               |
| 🦾 🥃 System Log                                             | Gateway 172.16.44.21                                                                                                    |               |
|                                                            | DNS1 172.16.44.151                                                                                                    |               |
|                                                            | DNS2                                                                                                    |               |
|                                                            | <u></u>                                                                                                    |               |
|                                                            | 🎽 Refresh 🛛 🐟 Apply Only                                                                                                    | pply and Save |

#### Figure 5-7 Ethernet tab - Wire

| Label            | Description                                                                    |
|------------------|--------------------------------------------------------------------------------|
| Using Static IP  | Allows manually assigning an IP address.                                       |
| Using DHCP/BOOTP | IP Address automatically assigned by a DHCP server in your network.            |
| IP Address       | The device's IP address.                                                       |
| Netmask          | All devices on the network must have the same subnet mask to communicate on    |
|                  | the network.                                                                   |
| Gateway          | Enter the IP address of the router in your network.                            |
| DNS 1 / DNS 2    | Enter the IP address of the DNS server; The DNS server translates domain names |
|                  | into IP addresses.                                                             |

**Transition Networks** 

### **DDNS** tab

Here you can enable or disable DDNS globally and configure DDNS settings.

| 🍠 SDS-Manager                                                                                                    |                                                                                   |
|----------------------------------------------------------------------------------------------------|-----------------------------------------------------------------------------------|
| <u>File Device Configuration</u> COM Configu                                                                                                    | ration <u>Options</u> <u>H</u> elp                                                |
| Broadcast Add Bevice                                                                                                    | VCOM UIII Device Vizard Vizard Vizard Vizard                                      |
| E SDS-Manager                                                                                                    | General Security Ethernet DDNS Notification Management Upgrade Firmware Save/Load |
| Device List     Device List     0     -     -     -     -     -     -     -     -     -     -     -     -     -     -     -     -     -     -     -     -     -     -     -     -     -     -     -     -     -     -     -     -     -     -     -     -     -     -     -     -     -     -     -     -     -     -     -     -     -     -     -     -     -     -     -     -     -     -     -     -     -     -     -     -     -     -     -     -     -     -     -     -     -     -     -     -     -     -     -     -     -     -     -     -     -     -     -     -     -     -     -     -     -     -     -     -     -     -     -     -     -     -     -     -     -     -     -     -     -     -     -     -     -     -     -     -     -     -     -     -     -     -     -     -     -     -     -     -     -     -     -     -     -     -     -     -     -     -     -     -     -     -     -     -     -     -     -     -     -     -     -     -     -     -     -     -     -     -     -     -     -     -     -     -     -     -     -     -     -     -     -     -     -     -     -     -     -     -     -     -     -     -     -     -     -     -     -     -     -     -     -     -     -     -     -     -     -     -     -     -     -     -     -     -     -     -     -     -     -     -     -     -     -     -     -     -     -     -     -     -     -     -     -     -     -     -     -     -     -     -     -     -     -     -     -     -     -     -     -     -     -     -     -     -     -     -     -     -     -     -     -     -     -     -     -     -     -     -     -     -     -     -     -     -     -     -     -     -     -     -     -     -     -     -     -     -     -     -     -     -     -     -     -     -     -     -     -     -     -     -     -     -     -     -     -     -     -     -     -     -     -     -     -     -     -     -     -     -     -     -     -     -     -     -     -     -     -     -     -     -     -     -     -     -     -     -     -     -     -     -     -     -     -     - | DDNS Enable     DDNS Setting     Service Provider ezip                            |
|                                                                                                    | Hostname Account                                                                  |
|                                                                                                    | Password                                                                          |
|                                                                                                    | Check WAN IP Schedule Every Hour Start at O (Hour): O (Minute)                    |
|                                                                                                    | 🍳 Apply Only 🌏 Apply and Save                                                     |

#### Figure 5-8 DDNS tab

| Label                 | Description                                                                     |
|-----------------------|---------------------------------------------------------------------------------|
| DDNS Enchlo           | Enable or Disable DDNS (Dynamic DNS) on a global basis (at the                  |
| DDNS Enable           | system level). The default is Disabled.                                         |
|                       | At the dropdown select ezip, pgpow, dhs, constanttime, dyndns,                  |
| Service Provider      | dyndns-static, dyndns-custom, ods, tzo, easydns, easydns-partner,               |
|                       | gnudip, justlinux, dyns, hn, zoneedit, heipv6tb, or 3322.                       |
| Hostname              | Set the device name or related information.                                     |
| Account               | The serial server's position.                                                   |
| Deserverd             | You can set the password to prevent unauthorized access from your               |
| Password              | server. The factory default is no password.                                     |
|                       | At the dropdown select every hour, day, week or month and select the start time |
| Check WAN IP Schedule | in hours and minutes.                                                           |

#### **Notification tab - SNMP Trap**

Here you can specify the events that should be sent to the administrator of events alarmed by SNMP trap, Email Notification, Syslog Notification, and or Fault LED/Relay.

| 🍠 SDS-Manager                                                                                                    |                                                                                                    |
|----------------------------------------------------------------------------------------------------|----------------------------------------------------------------------------------------------------|
| Eile Device Configuration COM Configu                                                                                                    | uration Options Help                                                                                                    |
| Broadcast Device Bevice                                                                                                    | p com United Factor Done Done Done Done Done Done Done Done                                                                                                    |
| SDS-Manager       →       ■       ■       >       >       >       >       >       >       >       >       >       >       >       >       >       >       >       >       >       >       >       >       >       >       >       >       >       >       >       >       >       >       >       >       >       >       >       >       >       >       >       >       >       >       >       >       >       >       >        >       >       >       >       >       >       >       >       >       >       >       >       >       >       >        >    < | Image: Control of the second of the second of the secon                              |
|                                                                                                    | Redundant Power Changed  Redundant Ethernet Changed  Trap Server1  Trap Server2  Trap Server2  Tra |
|                                                                                                    | Trap Server3 Trap Server4                                                                                                    |

Figure 5-8 Notification tab - SNMP Trap

| Label               | Description                                     |
|---------------------|-------------------------------------------------|
| SNMP Trap           | To notify events by SNMP trap.                  |
| Email Notification  | To notify events by Email.                      |
| Syslog Notification | To notify events by Syslog.                     |
| Notifed Items       | Events to be notified.                          |
| Trap Server 1-4     | The IP addres for up to four SNMP Trap Servers. |
| Apply Only          | Apply current setting.                          |
| Apply and Save      | Apply and save current setting.                 |

### Notification tab - Email Notification

Here you can specify the events that should be sent to the administrator by E-mail.

| 🍠 SDS-Manager                                                                                                    |                                                                                                    |               |
|----------------------------------------------------------------------------------------------------|----------------------------------------------------------------------------------------------------|---------------|
| File Device Configuration COM Con                                                                                                    | ifiguration Options Help                                                                                                    |               |
| Broadcast Device                                                                                                    | Map COM Ungard Wizard Wizard Wizard                                                                                                    |               |
| ⊡                                                                                                    | General Security Ethernet DDNS Notification Management Upgrade Firmware Save/Load                                                                                                    |               |
| ⊡ -                                                                                                    | SNMP Trap 🔽 Email Notification 🔽 Syslog Notification 🔽 Fault LED/Relay                                                                                                    |               |
| — y port2<br>→ port3                                                                                                    | Email Settings                                                                                                    |               |
| y port4<br>y port4<br>Generation<br>Generation | Notified Items       Imadware Reset (Cold Start)       Di_1 Changed       Power 1 Fault         Software Reset (Warm Start)       Di_2 Changed       Power 2 Fault         Login Failed       Di_3 Changed       POE Fault         IP Changed       Di_4 Changed       Eth 1 Link Down         Password Changed       D0_1 Changed       Eth 2 Link Down         Access IP Blocked       D0_2 Changed       Eth 2 Link Down         Redundart Power Changed       D0_3 Changed       SMTP Settings         SMTP Settings       Port       Port |               |
|                                                                                                    | 25                                                                                                    |               |
|                                                                                                    | Authentication Required                                                                                                    |               |
|                                                                                                    | Email List Email Address 1 Email Address 3 Sender                                                                                                    |               |
|                                                                                                    | Email Address 2 Email Address 4                                                                                                    |               |
|                                                                                                    |                                                                                                    |               |
|                                                                                                    |                                                                                                    |               |
|                                                                                                    | Sefresh Apply Only                                                                                                    | pply and Save |
| -                                                                                                    |                                                                                                    |               |

Figure 5-9 Notification tab - Email Notification

| Label                   | Description                                                     |
|-------------------------|-----------------------------------------------------------------|
| Email Notification      | To notify events by Email.                                      |
| Notifed Items           | Events to be notified. The default is all disabled (unchecked). |
| SMTP Server             | The IP address of the SMTP Server.                              |
| Port                    | The SMTP Server's port number (port 25 by default).             |
| Authentication Required | Checkbox to enable or disable authentication.                   |
| Email Address 1-4       | The Email address where notifications are to be sent.           |
| Sender                  | The Email sernder's name.                                       |

### Notification tab - Syslog Notification

Here you can specify the events that should be notified to the administrator by System log.

| 🍠 SDS-Manager                         |                                                                                                    |                |
|---------------------------------------|----------------------------------------------------------------------------------------------------|----------------|
| File Device Configuration COM Configu | ration Options Help                                                                                                    |                |
| Broadcast Add Device                  | Image: Source bound of the second second |                |
| ⊡@ SDS-Manager                        | General Security Ethernet DDNS Notification Management Upgrade Firmware Save/Load                                                                                                    |                |
| ⊡ -                                   | SNMP Trap 🔽 Email Notification 🔽 Systog Notification 🔽 Fault LED/Relay                                                                                                    |                |
| port2                                 | Syslog Settlings                                                                                                    |                |
| port3                                 | Notified Items                                                                                                    | 1              |
| J port4<br>c∰a \(CDM Lise             | ☐ Hardware Reset (Cold Start) ☐ DI_1 Changed                                                                                                    |                |
| Est VCOM List                         | Software Reset (Warm Start) DI_2 Changed Power 2 Fault                                                                                                    |                |
| IP Collection                         | Login Failed Di_3 Changed POE Fault                                                                                                    |                |
| 🧕 System Log                          |                                                                                                    |                |
|                                       | Access IP Blocked DO_2 Changed                                                                                                    |                |
|                                       | 🔽 Redundant Power Changed 📁 D.O3 Changed                                                                                                    |                |
|                                       | 🥅 Redundant Ethernet Changed 🥅 DO_4 Changed                                                                                                    |                |
|                                       | System Log Settings                                                                                                    |                |
|                                       | Server IP Port                                                                                                    |                |
|                                       | 0 Using Current Host's Log Server                                                                                                    |                |
|                                       |                                                                                                    |                |
|                                       |                                                                                                    |                |
|                                       | Nefresh Apply Only                                                                                                    | opply and Save |
|                                       |                                                                                                    |                |

Figure 5-9 Notification tab - Syslog Notification

| Label                           | Description                                             |
|---------------------------------|---------------------------------------------------------|
| Syslog Notification             | To notify events by system log.                         |
| Notifed Items                   | Events to be notified.                                  |
| Server IP                       | The Syslog server's IP address.                         |
| Port                            | The Syslog server's port number (0 by default).         |
| Using Current Host's Log Server | Click the button to use the local host's Syslog server. |

### Notification tab - Fault LED/Relay

Here you can specify the events that should be notified to the administrator by Fault

LED/Relay.

| 🍠 SDS-Manager                                                                                                    |                                                                                                    |          |
|----------------------------------------------------------------------------------------------------|----------------------------------------------------------------------------------------------------|----------|
| File Device Configuration COM Configu                                                                                                    | uration <u>O</u> ptions <u>H</u> elp                                                                                                    |          |
| Broadcast Add Device                                                                                                    | Device Vizard Vizard Vizard Vizard                                                                                                    | <u>^</u> |
| 🖃 🛋 SDS-Manager                                                                                                    | General Security Ethernet DDNS Notification Management Upgrade Firmware Save/Load                                                                                                    |          |
| Device List     Device List     Order     Order | SNMP Trap     Email Notification     Syslog Notification     Fault LED/Relag      Fault LED/Relag      Notified Items     Power 1 Fault     Power 2 Fault     POE Fault     POE Fault     Eth 1 Link Down |          |
| 🗠 🦉 System Log                                                                                                    | Eth 2 Link Down                                                                                                    | and Save |

Figure 5-10 Notification tab - Fault LED/Relay

| Label           | Description                              |
|-----------------|------------------------------------------|
| Fault LED/Relay | To notify events by fault LEDs/Relay.    |
| Notifed Items   | Events to be notified.                   |
| Power 1 Fault   | Notification if a Power 1 fault occurs.  |
| Power 2 Fault   | Notification if a Power 2 fault occurs.  |
| Eth Link 1 Down | Notification if Ethernet Link 1 is down. |
| Eth Link 2 Down | Notification if Ethernet Link 2 is down. |

### Management tab

| 🍠 SDS-Manager                         |                                                                                   |
|---------------------------------------|-----------------------------------------------------------------------------------|
| Eile Device Configuration COM Configu | ration Options Help                                                               |
| Broadcast Device Remove Device        | VCOM<br>VCOM<br>Wizard<br>Wizard                                                  |
| ⊡-• SDS-Manager                       | General Security Ethernet DDNS Notification Management Upgrade Firmware Save/Load |
| E S 172.16.44.130                     | Web Management Enable     Goto Web Management                                     |
| ÿ port2<br>∵© port3                   | Telnet Management Enable     Goto Telnet Management                               |
| port4                                 | SNMP Management Enable                                                            |
|                                       | SNMP Management Settings                                                          |
| System Log                            | Community                                                                         |
|                                       | Location                                                                          |
|                                       | Contact                                                                           |
|                                       | Trap Server1                                                                      |
|                                       | Trap Server2                                                                      |
|                                       | Trap Server3                                                                      |
|                                       | Trap Server4                                                                      |
|                                       |                                                                                   |
|                                       | 🧐 Refresh                                                                         |

Figure 5-9 Management tab

The following table describes the labels in this screen.

| Label                    | Description                                                    |  |
|--------------------------|----------------------------------------------------------------|--|
| Web Management Enable    | To enable management from Web. Click the "Goto Web Management" |  |
|                          | button to access the web.                                      |  |
| Telnet Management Enable | To enable management by Telnet. Click "Goto Telnet Management" |  |
|                          | button to execute Telnet command.                              |  |
| SNMP Management Enable   | To enable management by SNMP.                                  |  |
| SNMP Management Settings | To configure SNMP related settings (SNMP Community, Location,  |  |
|                          | Contact, and Trap Servers 1-4 IP addresses).                   |  |

Table 5-4 Managementtab settings

### **Upgrade Firmware tab**

| 🍠 SDS-Manager                                         |                                                                                   |   |
|-------------------------------------------------------|-----------------------------------------------------------------------------------|---|
| File Device Configuration COM Configu                 | ration <u>Options</u> <u>H</u> elp                                                |   |
| Broadcast Device                                      | p com<br>Vizard<br>Vizard                                                         | ^ |
| ⊡                                                     | General Security Ethernet DDNS Notification Management Upgrade Firmware Save/Load |   |
| <ul> <li>Device List</li> <li>T2.16.44.130</li> </ul> | Firmware Image                                                                    |   |
| y port1<br>y port2                                    | Browsing Upgrade                                                                  |   |
| سي port3<br>سي port4<br>⊷ظي VCOM List                 |                                                                                   | ~ |

Figure 5-10 Upgrade Firmware tab

The following table describes the labels in this screen.

| Label          | Description                               |
|----------------|-------------------------------------------|
| Firmware Image | The filename of the FW image (.dat file). |
| Browsing       | Browse the file and upgrade.              |
| Upgrade        | Enable the firmware upgrade.              |

Table 5-5 Upgrade Firmware tab settings

#### Save/Load tab

| 🍠 SDS-Manager                                                                                                    |                                                                                                    |
|----------------------------------------------------------------------------------------------------|----------------------------------------------------------------------------------------------------|
| <u>File</u> <u>D</u> evice Configuration <u>C</u> OM Configu                                                                                                    | ration <u>O</u> ptions <u>H</u> elp                                                                                                    |
| Broadcast Add Device May                                                                                                    | Com Unare Wizard Wizard                                                                                                    |
| SDS-Manager  SDS-Manager  T2216.44.130  Sport1  Sport2  Sport4  Sport4  Student Student Stude | General       Security       Ethemet       DDNS       Notification       Management       Upgrade Firmware       Save/Load         Save Configuration to Flash       Save       Save/Load       Save/Load         Load Default       Save/Load Default       Save/Load Default       Save/Load Default         Reboot Device       Save/Load Default       Save/Load Default       Save/Load Default         Import/Export Configuration       Save/Load Default       Save/Load Default       Save/Load Default |
|                                                                                                    | THetresh Apply Only Apply and Save                                                                                                    |
|                                                                                                    |                                                                                                    |

Figure 5-11 Save / Load tab

The following table describes the labels in this screen.

| Label                       | Description                                                                           |
|-----------------------------|---------------------------------------------------------------------------------------|
| Save Configuration to Flash | Apply and Save to apply the selected config file and save current                     |
|                             | configuration into flash memory.                                                      |
| Load Default                | Load default configuration except the network settings. If you want to load all       |
|                             | factory defaults, press the " <b>Reset</b> " button on the device (Hardware restore). |
| Reboot Device               | Reboot the device server (warm start).                                                |
| Import Configuration        | Restore the previous exported configuration.                                          |
| Export Configuration        | Export the current configuration to a file to backup the configuration.               |

Table 5-6 Save / Load tab settings

## 5.1.2.3 Configure Serial Port

| 🦻 SDS-Manager                                                                                                    |                             |
|----------------------------------------------------------------------------------------------------|-----------------------------|
| Elle Device Configuration COM Configuration Options Help                                                                                                    |                             |
| Vicon     Device     Finaware       Broadost     Berroe     Map COM     Wizard     Wizard     Wizard       SDS-Manager     Sofial Settings     Service Mode     Notification       Device List     rot     rot                                                                                                    |                             |
| Image: port interface     Port Alias     Port Alias     Port Alias       Image: port interface     Image: port interface     Performant       Image: port interface     Performant     Performant                                                                                                    | pe Throughput               |
| Delimiter Settings         System Log         Delimiter Settings         Serial to Ethernet Ethernet to Serial         Delimiter 1         Delimiter 2         Delimiter 3         Delimiter 4         Delimiter 1         Delimiter 2         Delimiter 3         Delimiter 4         Delimiter 4         Delimiter 4         Delimiter 4         Delimiter 4         Delimiter 4         Delimiter 4         Delimiter 5         Enabled         Flush Ethernet to Serial Data Buffer After         Delimiter 5         Delimiter 5         Delimiter 6         Delimiter 6 | ta 3<br>Jifer               |
| Pefresh                                                                                                    | Apply Only 😽 Apply and Save |
| ·                                                                                                    |                             |

### Serial Settings

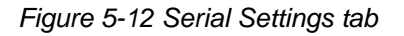

| Label              | Description                                                                       |
|--------------------|-----------------------------------------------------------------------------------|
| Port Alias         | Text label on the port to describe the connected device.                          |
|                    | 110bps/300bps/1200bps/2400bps/4800bps/9600bps/19200bps/                           |
| Daudrale           | 38400bps/57600bps/115200bps/230400bps/460800bps                                   |
| Stop Bits          | Select 1, 2, or (1.5) stop bits.                                                  |
| Data Bits          | Select 5, 6, 7, or 8 data bits.                                                   |
| Parity             | Select No, Even, Odd, Mark, or Space parity.                                      |
| Flow Control       | Select No, XON/XOFF, RTS/CTS, or DTR/DSR Flow Control.                            |
| Interface          | RS232 / RS422 / RS485(2-wires) / RS485(4-wires)                                   |
| Performance        | Throughput: This mode optimizes for highest transmission speed.                   |
|                    | Latency: This mode optimizes for shortest response time.                          |
| Serial to Ethernet | Delimiter: You can define a maximum of 4 delimiters (00~FF, Hex) for each         |
|                    | communication direction. The data will be held until the delimiters are received  |
|                    | or the option "Flush Serial to Ethernet data buffer" times out. 0 will disable    |
|                    | this feature (factory default).                                                   |
|                    | Flush Data Buffer After: The received data will queue in the buffer until all the |

|                        | delimiters are matched. When the buffer is full (4K Bytes) or after "flush S2E data |
|------------------------|-------------------------------------------------------------------------------------|
|                        | buffer" timeout the data will also be sent. You can set the time from 0 to 65535    |
|                        | seconds.                                                                            |
|                        | Delimiter: You can define a maximum of 4 delimiters (00~FF, Hex) for each           |
| Ethernet to Serial     | communication direction. The data will be hold until the delimiters are received    |
|                        | or the option "Flush Ethernet to Serial data buffer" times out. 0 will disable      |
|                        | this feature (factory default).                                                     |
|                        | Flush Data Buffer After: The received data will queue in the buffer until all the   |
|                        | delimiters are matched. When the buffer is full (4K Bytes) or after "flushE2S       |
|                        | data buffer" timeout the data will also be sent. You can set the time from 0 to     |
|                        | 65535 seconds.                                                                      |
| Force TX Interval Time | Force TX interval time is used to specify the timeout when no data has been         |
|                        | transmitted. When the timeout is reached or the TX buffer is full (4K Bytes), the   |
|                        | queued data will be sent. 0 means to disable. Factory default value is 0.           |

Table 5-7 Serial settings

#### Service Mode – Virtual COM Mode

In Virtual COM Mode, the driver establishes a transparent connection between host and serial device by mapping the serial device server serial port to a local COM port on the host computer. Virtual COM Mode supports up to 5 simultaneous connections, so that multiple hosts can send or receive data via the same serial device at the same time.

| 🍠 SDS-Manager                                                                                                    |                                                                                                    |
|----------------------------------------------------------------------------------------------------|----------------------------------------------------------------------------------------------------|
| Broadcast Device                                                                                                    | p COM Com Vizard Vizard Vizard                                                                                                    |
| SDS-Manager     SDS-Manager     Gene List     Gene 172.16.44.130     Gene 172.16.44.130     Gene 172.16.44.1 | Serial Settings Service Mode Notification Port1 Service Mode Virtual COM Mode  Virtual COM Mode Virtual COM Settings Misc.                                                                                                    |
|                                                                                                    | Image: Weight of the second second secon |
|                                                                                                    | Max Connections           3         Image: Connections           Destination Host         VCDM Name           1         Image: VCDM connection of the connection of the conneconnection of the connection of the                                                                           |
|                                                                                                    | Waiting for VCDM connect     Goto VCom     Image VCom       Waiting for VCDM connect     Goto VCom     Image VCom       Waiting for VCDM connect     Goto VCom     Image VCom                                                                                                    |
|                                                                                                    | Refresh                                                                                                    |

#### Figure 5-13 Virtual COM mode

#### The following table describes the labels in this screen.

| Label           | Description                                                                                         |
|-----------------|----------------------------------------------------------------------------------------------------|
| Map Virtual COM | Click to select a Virtual COM Name to map on.                                                       |
| Max Connections | The maximum number of simultaneous connections is 5: the default value is 1.                        |
| Idle Timeout    | When serial port stops data transmission for a defined period of time (Idle Timeout), the           |
|                 | connection will be closed and the port can try to connect with other hosts. 0 disables this         |
|                 | function (factory default). If Multilink is configured, only the first host connection is effective |
|                 | for this setting.                                                                                   |
| Alive Check     | The serial device will send TCP alive-check package in each defined time interval (Alive            |
|                 | Check) to remote host to check the TCP connection. If the TCP connection is not alive, the          |
|                 | connection closes and the port is freed. 0 disables this feature (default).                         |

#### Table 5-8 Virtual COM

\*Mapping Virtual COM ports is not available in the device web interface

#### Service Mode – TCP Server Mode

In TCP Server Mode, the device server is configured with a unique Port combination on a TCP/IP network. In this case, the device server waits passively to be contacted by the device. After a connection is established, it can then proceed with data transmission. TCP Server mode supports up to 5 simultaneous connections, so that multiple devices can receive data from the same serial device at the same time.

| 🍠 SDS-Manager                           |                                                                           |
|-----------------------------------------|---------------------------------------------------------------------------|
| File Device Configuration COM Configura | ation Options <u>H</u> elp                                                |
| Broadcast Device Remove Map             | Composition Victorial Device Firmware                                     |
| E-E Device List                         | Seral Sections Service mode   Notification                                |
|                                         | Service Mode TCP Server Mode                                              |
| g port2                                 | TCP Server Mode                                                           |
| y port3                                 | TCP Server Settings                                                       |
| VCOM List                               | Encryption with SSL Telnet Negotiation Idle Timeout 340 (0-65535) Seconds |
| ⊡ Setup Wizard<br>IP Collection         | Data Port 10040 Auto Scan Alive Check 40 (0-65535) Seconds                |
| System Log                              | Control Port 10041                                                        |
|                                         |                                                                           |
|                                         |                                                                           |
|                                         | Max Connections                                                           |
|                                         | Refresh                                                                   |
|                                         | Destination Host                                                          |
|                                         | Disconnect                                                                |
|                                         | 2                                                                         |
|                                         |                                                                           |
|                                         | 3 Disconnect                                                              |
|                                         |                                                                           |
|                                         | 🍫 Refresh 🕹 Apply Only 🌏 Apply and Save                                   |
| <u> </u>                                |                                                                           |

Figure 5-13 TCP Server mode

| Label          | Description                                                                                      |
|----------------|--------------------------------------------------------------------------------------------------|
| TCP Server     | Encryption with SSL: TCP Server uses Secure Socket Layer encryption.                             |
| Settings       | Telnet Negotiation: TCP Server uses Telnet Negotiation protocol encryption.                      |
| Data Port      | Set the port number for data transmission.                                                       |
| Auto Scan      | Scan the data port automatically.                                                                |
| Idle Timeout   | When serial port stops data transmission for a defined period of time (Idle Timeout), the        |
|                | connection will be closed and the port will be freed and try to connect with other hosts.        |
|                | A value of 0 disables this function. The factory default value is 0. If Multilink is configured, |
|                | only the first host connection is effective for this setting.                                    |
| Alive Check    | The serial device will send TCP alive-check package in each defined time interval (Alive         |
|                | Check) to remote host to check the TCP connection. If the TCP connection is not alive,           |
|                | the connection will be closed and the port will be freed. 0 disables this function. The          |
|                | factory default is 0.                                                                            |
| Max Connection | The SDS supports up to 5 simultaneous connections; the default value is 1.                       |

#### Service Mode – TCP Client Mode

In TCP Client Mode, the device can establish a TCP connection with a server by the method you have selected (Startup or Any Character). After the data has been transferred, device can disconnect automatically from the server by using the TCP alive check time or Idle time settings.

| 🍠 SDS-Manager                                                                                                    |                                                                                                    |
|----------------------------------------------------------------------------------------------------|----------------------------------------------------------------------------------------------------|
| File Device Configuration COM Configurat                                                                                                    | tion Options Help                                                                                                    |
| SDS-Manager<br>File Device Configuration COM Configuration<br>Percentional Device Device Device Device List<br>SDS-Manager<br>Device List<br>Percention<br>Port 21: 16: 44: 130<br>Port 21: 16: 44: 130<br>Port 21: 16: 44: 150<br>Port 21: 16: 45: 45: 45: 45: 45: 45: 45: 45: 45: 45 | tion Options Help         Vicand Vizard Vizard Vizard Vizard         Vizard Vizard Vizard Vizard Vizard         Serial Settings Service Mode Notification         pott         Service Mode         TCP Client Mode         TCP Client Mode         Bestination Host         Pont         Interview         Interview         Vizard         Vizard |
|                                                                                                    | 3eQA Auto Scan                                                                                                    |
|                                                                                                    | 4 E& Auto Scan                                                                                                    |
|                                                                                                    | Refresh 🌏 Apply Only 🌛 Apply and Save                                                                                                    |

Figure 5-14 TCP Client mode

| Label            | Description                                                                                    |  |
|------------------|------------------------------------------------------------------------------------------------|--|
| Destination Host | Set the IP address of host.                                                                    |  |
| Port             | Set the port number of data port.                                                              |  |
|                  | When serial port stops data transmission for a defined period of time (Idle Timeout), the      |  |
| Idle Timesut     | connection will be closed and the port is freed to try to connect with other hosts. A value of |  |
|                  | 0 disables this function (factory default). If Multilink is configured, only the first host    |  |
|                  | connection is effective for this setting.                                                      |  |
|                  | The serial device will send TCP alive-check package in each defined time interval (Alive       |  |
| Alive Check      | Check) to remote host to check the TCP connection. If the TCP connection is not alive, the     |  |
| Alive Check      | connection will be closed and the port will be freed. A value of 0 disables this function      |  |
|                  | (factory default).                                                                             |  |
| Connect on       |                                                                                                |  |
| Startup          | The TCP Client will build TCP connection once the connected serial device is started.          |  |
| Connect on Any   | The TCP Client will build TCP connection once the connected serial device starts to send       |  |
| Character        | data.                                                                                          |  |

#### Service Mode – UDP Mode

Compared to TCP communication, UDP is faster and more efficient. In UDP mode, you can Uni-cast or Multi-cast data from the serial device server to host computers, and the serial device can also receive data from one host or from multiple hosts.

| SDS-Manager                                                                                                    |        |
|----------------------------------------------------------------------------------------------------|--------|
| e Device Configuration COM Configuration Options Help                                                                    |        |
| Add     Add     Add     Add     Add     Add     Add       Add     Bevice     Map     Map     Map     Map     Map     Map |        |
| SDS-Manager Setial Settings Service Mode Notification                                                                    |        |
| Device List port                                                                                                    |        |
| IZ_16.44.13U Service Mode UDP Mode ▼                                                                                     |        |
| g port2 UDP Mode                                                                                                    |        |
| - y port3                                                                                                    | 1      |
| UDP Settings                                                                                                    |        |
| vCDM List Listening Port 10040 ₽ Auto Scan                                                                               |        |
| tires seup weard                                                                                                    |        |
| S System Lon Multilink                                                                                                   |        |
|                                                                                                    |        |
| Destination Host Begin Destination Host End Sending Port                                                                 |        |
| to PG Auto Scan                                                                                                    |        |
|                                                                                                    |        |
| 2                                                                                                    |        |
| to es Auto Scan                                                                                                    |        |
| -2                                                                                                    |        |
| to PALA Auto Scan                                                                                                    |        |
|                                                                                                    |        |
|                                                                                                    |        |
| j to j <u>eSA</u> Auto Scan                                                                                              |        |
|                                                                                                    |        |
| 😒 Refresh 💦 🕹 Apply 2nt                                                                                                  | d Save |
|                                                                                                    |        |

#### Figure 5-15 UDP mode

| Label                  | Description                                                    |
|------------------------|----------------------------------------------------------------|
| Listening Port         | The UDP listening port (e.g., port number 10040).              |
| Auto Scan              | Click to automatically scan for a UDP listening port.          |
| Destination Host Begin | Enter a beginning IP address for the destination host address. |
| Destination Host End   | Enter an ending IP address for the destination host address.   |
| Sending port           | Enter the sending port number.                                 |
#### Notification

Specify the events to be noticed and select the method (E-mail, SNMP trap, System log).

| 🍠 SDS-Manager                                                                      |                                                                                                    |              |  |  |  |
|------------------------------------------------------------------------------------|----------------------------------------------------------------------------------------------------|--------------|--|--|--|
|                                                                                    |                                                                                                    |              |  |  |  |
| Broadcast Add Bevice                                                               | Device<br>Device<br>Wizard<br>Wizard<br>Wizard                                                                                |              |  |  |  |
| ⊡ — 🗐 SDS-Manager                                                                  | Serial Settings Service Mode Notification                                                                                     |              |  |  |  |
|                                                                                    | SNMP Trap V Email Notification V Systog Notification                                                                          |              |  |  |  |
| y port2                                                                            | SNMP Settings Email Settings Suslag Settings                                                                                  |              |  |  |  |
| g port3<br>g port4<br>VCOM List<br>€ Setup Wizard<br>JP Collection<br>g System Log | Notified Items     CTS Changed       DDD Changed     Port Connected       RI Changed     Port Disconnected       Trap Server1 |              |  |  |  |
|                                                                                    | Trap Server2                                                                                                    |              |  |  |  |
|                                                                                    | PRefresh                                                                                                    | ply and Save |  |  |  |

#### Figure 5-16 Notification

The following table describes the labels in this screen.

| Label             | Description                                                                                   |
|-------------------|-----------------------------------------------------------------------------------------------|
| DCD Changed       | When DCD (Data Carrier Detect) signal changes, it indicates that the modem connection         |
| DCD Changed       | status has changed. Notification will be sent.                                                |
| DSP Changed       | When DSR (Data Set Ready) signal changes, it indicates that the data communication            |
| DSK Changed       | equipment is powered off. A Notification will be sent.                                        |
| PI Changed        | When RI (Ring Indicator) signal changes, it indicates that the incoming of a call.            |
| Ki Changed        | A Notification will be sent.                                                                  |
| CTS Changed       | When CTS (Clear To Send) signal changes, it indicates that the transmission between           |
| CTS Changed       | computer and DCE can proceed. A notification will be sent.                                    |
|                   | In TCP Server Mode, when the device accepts an incoming TCP connection, this event            |
| Port Connected    | will trigger. In TCP Client Mode, when the device has connected to the remote host, this      |
|                   | event will trigger. In Virtual COM Mode, Virtual COM is ready to use. A notification is sent. |
|                   | In TCP Server/Client Mode, if the device loses the TCP link, this event will trigger. In      |
| Port Disconnected | Virtual COM Mode, when Virtual COM is not available, this event will trigger. A notification  |
|                   | will be sent.                                                                                 |

## 5.1.2.4 VCOM List

At the VCOM List, click the Select Monitor Items button to display the Available and Selected Monitor Items.

| 🗦 SDS-Manager                                                                                                    |                                                          |                                                                                                    |                                                                                                    |  |  |  |
|----------------------------------------------------------------------------------------------------|----------------------------------------------------------|----------------------------------------------------------------------------------------------------|----------------------------------------------------------------------------------------------------|--|--|--|
| File Device Configuration COM Configuration                                                                                                    | File Device Configuration COM Configuration Options Help |                                                                                                    |                                                                                                    |  |  |  |
| Broadcast Add Device Total Remove Total Add Total Remove Total Remove | Available Monitor Items                                  | Selected Monitor Items          Number         VCDM         Device Name         P Address         MAC         Status | EQ. Select Monitor Items       AC     Status       Image: Status     Image: Status       Image: Status     Image: Status |  |  |  |
|                                                                                                    | Cancel                                                   | OK                                                                                                    |                                                                                                    |  |  |  |
| _                                                                                                    |                                                          |                                                                                                    | <b>J</b>                                                                                                    |  |  |  |
| ·                                                                                                    |                                                          |                                                                                                    |                                                                                                    |  |  |  |

| Label                   | Description                                                                     |  |  |
|-------------------------|---------------------------------------------------------------------------------|--|--|
| Available Monitor Items | Check one or more items for selection. Use the green right arrow button to      |  |  |
|                         | move a selected item to the Available Monitor items column.                     |  |  |
| Selected Monitor Items  | Check one or more items for selection. Use the red left arrow <b>b</b> utton to |  |  |
|                         | move a selected item to the "Available Monitor Items" column.                   |  |  |
| Cancel                  | Click to cancel any changes.                                                    |  |  |
| ОК                      | Click to OK any changes.                                                        |  |  |

## 5.1.2.5 Setup Wizard

The Setup Wizard provides links to the Virtual COM Wizard, Serial Tunnel Wizard, Group IP Wizard, Group Setup Wizard, and Group Firmware Wizard.

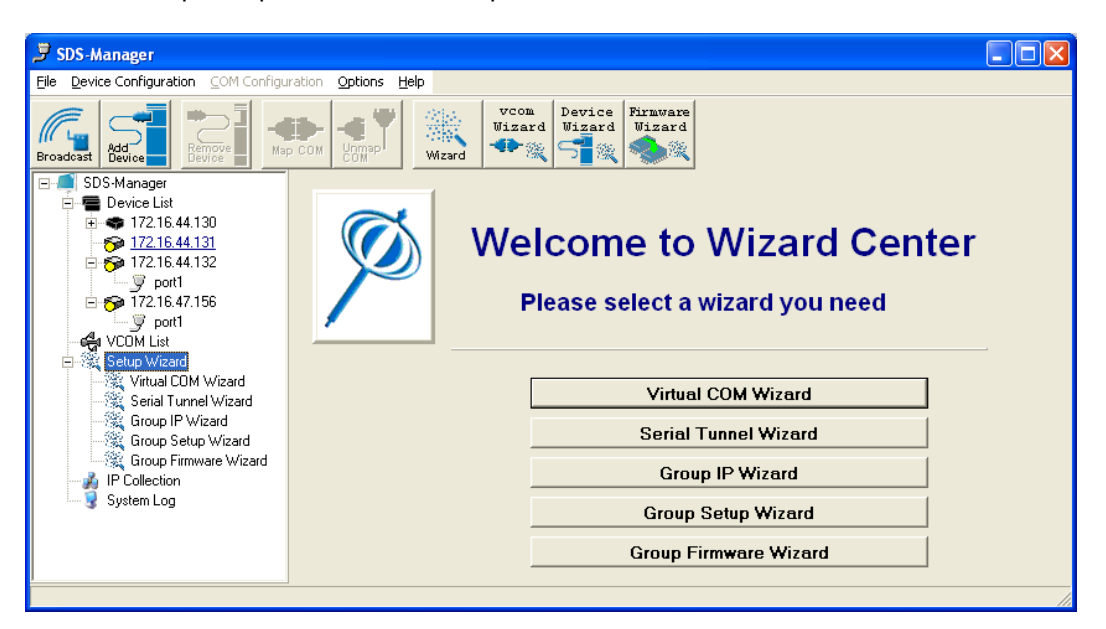

Virtual COM Wizard lets you set up the device serial port and map it to Virtual COM port.

STEP 1. Select serial port(s) from available devices.

STEP 2. Setup serial ports configuration, baudrate, data bits...etc.

STEP 3. Select the Virtual COM naming.

STEP 4. Done.

**Serial Tunnel Wizard** helps you couple two serial devices to directly communicate by Ethernet without the PC.

STEP 1. Select two devices that should be tunneled together

STEP 2. Select serial parameters such as baud rate, data bits.

STEP 3. Finish.

Group IP Wizard helps you configure the IP addresses of a group of new devices. The devices

already in the configuration list will not be included.

STEP 1. Locate the new devices by broadcast or by IP range.

STEP 2. Configure the IP range or DHCP IP.

STEP 3. Start

**Group Setup Wizard** helps you to copy one device settings to the other same models. If the listbox is empty, then no devices were located. Please search and add the devices again.

| Select a Device Model                 |   |
|---------------------------------------|---|
|                                       | - |
| SDSTX3110-121-LRT                     |   |
| SDSFX3113-111-LRT<br>SDSTX3110124-LRT |   |
|                                       |   |

- STEP 1. Select the device model.
- STEP 2. Select the source device and destination devices.
- STEP 3. Select the device and port settings to copy
- STEP 4. Start copying

Group Firmware Wizard helps you to update firmware for a group of devices.

- STEP 1. Select the device model.
- STEP 2. Select the target devices.
- STEP 3. Select the new firmware.
- STEP 4. Go.

## 5.1.2.6 IP Collection

| 🖻 SDS-Manager                                            |                     |                                              |                 |                    |  |
|----------------------------------------------------------|---------------------|----------------------------------------------|-----------------|--------------------|--|
| File Device Configuration COM Configu                    | ration Options Help |                                              |                 |                    |  |
| Broadcast Add Device Map                                 |                     | vcom<br>Wizard<br>Wizard<br>Wizard<br>Vizard | are<br>ard<br>X | ^                  |  |
|                                                          | Port Number: 60001  | Update                                       |                 | =                  |  |
| ⊡ <b>5</b> 0 172.16.44.131<br>⊡ <b>5</b> 0 172.16.44.132 | + IP Address        | Device Name                                  | Model           | Last Reported Time |  |
| <b>j</b> port1                                           |                     |                                              |                 |                    |  |
| in 172.16.47.156                                         |                     |                                              |                 |                    |  |
| - COM List                                               |                     |                                              |                 |                    |  |
| IP Collection                                            |                     |                                              |                 |                    |  |
| System Log                                               |                     |                                              |                 |                    |  |
|                                                          |                     |                                              |                 | <u> </u>           |  |

| Label         | Description                                             |
|---------------|---------------------------------------------------------|
| Port Number   | The IP collection port number (e.g., port number 60001. |
| Update        | Button to update the information display.               |
| IP Address    | The reported IP address.                                |
| Device Name   | The reported device's name.                             |
| Model         | The reported model.                                     |
| Last Reported | The day, data and time of the last report               |
| Time          |                                                         |

## 5.1.2.7 System Log

Displays log messages if any are found.

| 🍠 SDS-Manager                                                                                                    |                                                                                                    | × |
|----------------------------------------------------------------------------------------------------|----------------------------------------------------------------------------------------------------|---|
| File Device Configuration COM Configu                                                                                                    | ration <u>Options</u> <u>H</u> elp                                                                                                    |   |
| Broadcast Add Bevice Ma                                                                                                    | Image: Second second second |   |
| E⊶¶ SDS-Manager<br>È⊶¶ Device List                                                                                                    | Log Message                                                                                                    |   |
|                                                                                                    | No Log file found!                                                                                                    |   |
| Gen VCUM List<br>Generation<br>Generation<br>Ge | Year         2015         Mon         Tue         Wed         Thu         Fri         Sat         Sun         Total Log Message Lines         0           Month         3         9         10         11         12         13         14         15         16         17         18         19         20         21         22         23         24         25         26         27         28         29         30         31                                                                                                    |   |
|                                                                                                    |                                                                                                    |   |

| Label               | Description                                                                   |
|---------------------|-------------------------------------------------------------------------------|
|                     | The related log file message. Displays 'No Log file found!' if none reported. |
| Log Message         | Double-click an instance to display event specifics.                          |
| Year                | Select the year.                                                              |
| Month               | Select the month.                                                             |
| Day                 | Select the day (Mon - Sun).                                                   |
| Total Message Lines | Displays the number of lines currently shown.                                 |
| Clear Log Message   | Click to clear the log messages displayed.                                    |

## 5.1.2.8 Top Bar Icons - Remove Device

Clicking the Remove Device icon lets you delete an added (existing) device from the device list.

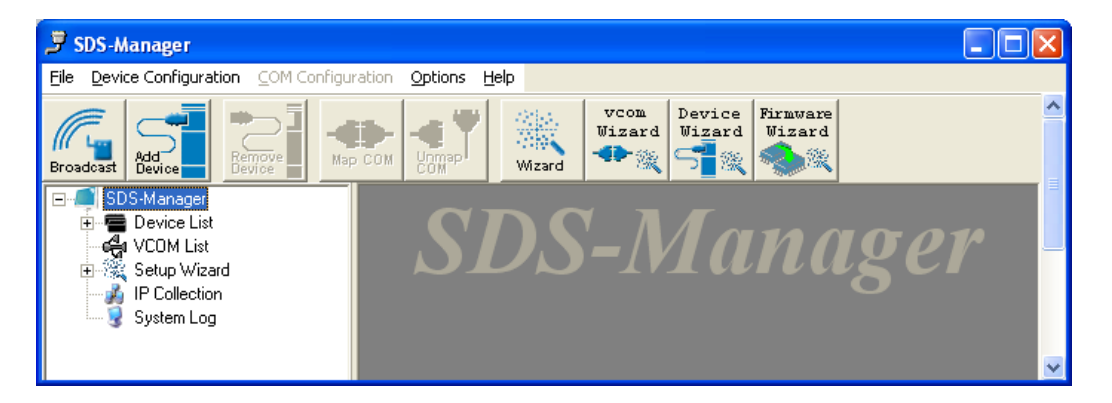

## 5.1.2.9 Map COM

Clicking the Map COM icon lets you map an existing COM port.

## 5.1.2.10 Unmap COM

Clicking the **Unmap COM** icon lets you unmap an existing mapped COM port.

## 5.1.2.11 Wizard

Clicking the **Wizard** icon displays the Welcome to Wizard Center where you can select the various Wizards.See the related section.

## 5.1.2.12 vcom Wizard

Clicking the vcom Wizard icon displays the Virtual COM Wizard; see the related section.

## 5.1.2.13 Device Wizard

Clicking the Device Wizard icon displays the Group Setup Wizard; see the related section.

## 5.1.2.14 Firmware Wizard

Clicking the **Firmware Wizard** icon displays the Group Firmware Wizard; see the related section.

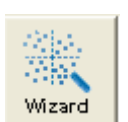

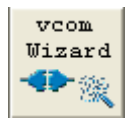

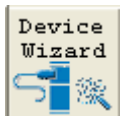

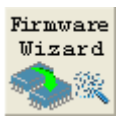

## 5.1.2.15 Top Bar Dropdown Menu Items

The Top Bar (drop down) menu items provide a set of functions similar to the left pane menu items.

#### **File options**

The options presented here include New/Load/Save SDS-Manager configs, Wizards for Virtual COM,

Serial Tunnel, Group IP/Setup/Firmware, and Exit.

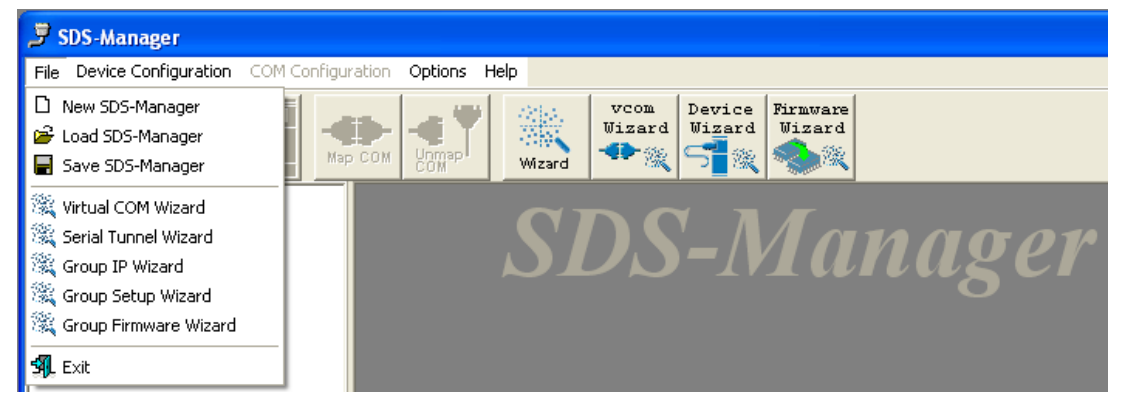

## **Device Configuration options**

These options include Broadcast Search, Add Device by IP, Remove Device, and Import/Export Device Configuration functions.

| 3 s           | DS-Manager                                                                 |                      |
|---------------|----------------------------------------------------------------------------|----------------------|
| File          | Device Configuration COM Configura                                         | ition Options Help   |
| 1             | 🚰 Broadcast Search                                                         | Vcom Device Firmware |
| ///<br>Broa   | Add Device by IP                                                           | Mizard Wizard Wizard |
| •••• <b>/</b> | Import Device Configuration<br>Export Device Configuration<br>Setup Wizard | SDS-Manager          |

#### **Options > Network Bandwidth options**

Here you can select from four network BW categories: 1. Intranet, T1 or faster. 2. Internet, ADSL or cable modem. 3. Modem, wireless or lower. 4. 3G, ping time > 3 seconds.

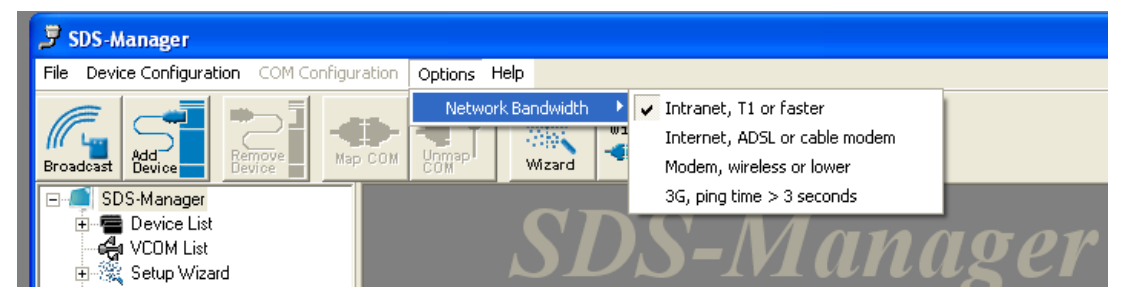

### Help > Help option

The Help > Help Options menu provides the Serial Management Tool HELP in several categories.

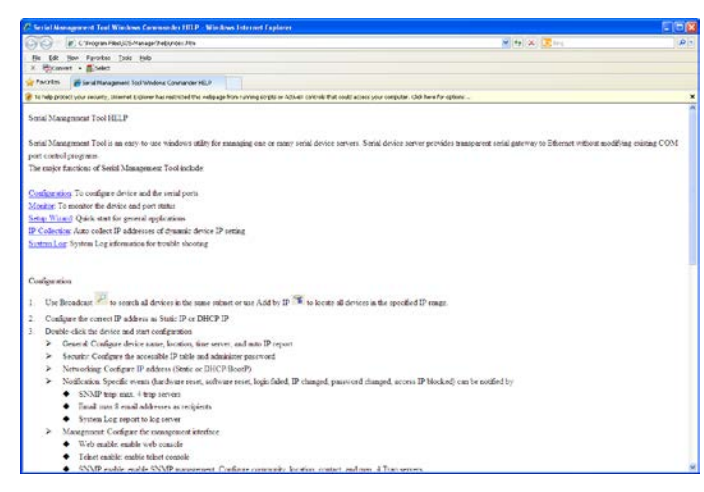

### Help > Help About option

This menu option displays version, build, and copyright information.

| About | X                                   |
|-------|-------------------------------------|
| Ţ     | SDS-Manager                         |
| 2     | Version 1.0 (Build Feb32015112758)  |
|       | Copyright 2015 TRANSITION Co., Ltd. |
|       | 1                                   |
|       | OK                                  |

#### **Exit the SDS-Manager**

If you right-click the SDS-Manager icon in the Windows icon tray and select Exit, the Quit dialog displays with the message "*Keep the virtual COM running?*".

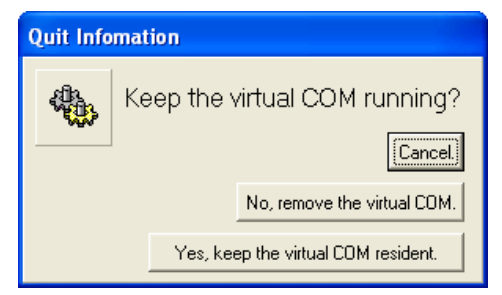

The options here are:

Cancel: cancel the exit attempt and return to the SDS-Manager.

No, remove the virtual COM.: quit the SDS-Manager and remove the configured virtual COM.

Yes, keep the virtual COM resident.: quit the SDS-Manager and keep the configured virtual COM resident.

## 5.2 Configuration by Web Browser

The SDS-Manager lets you configure the System, Port Serial Setting, Management, and Reset / Restore / Backup / Upgrade /Reboot functions.

## 5.2.1 CONNECT TO THE WEB PAGE

- Input the Device Server IP address "https://192.168.1.77" in the Internet Explorer Address input box.
- 2. Click "Yes" button on the dialog box.

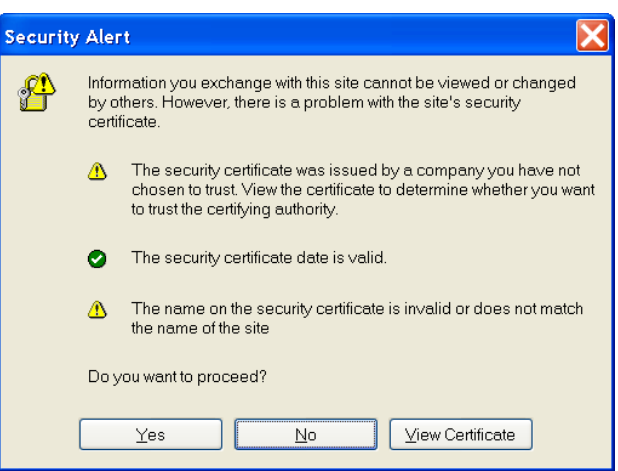

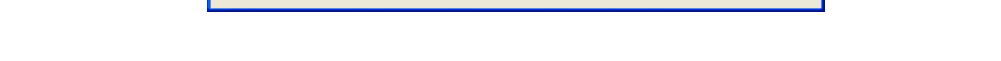

3. Input the name (admin) and password (admin) (only if password is set), then click "OK".

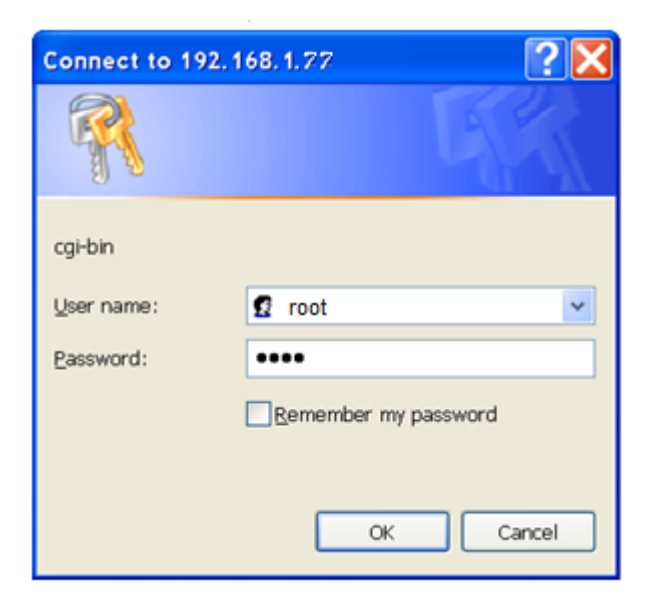

Close all
Serial Device Server
System
Time(SNTP)
File Configuration
DDNS Configuration
User Authentication
Serial Setting
Serial Configuration
Port Profile
Service Mode
Service Mode
SMTP/SNMP Conf.
System Event Conf.
System Event Conf.
System Event Conf.
System Event Conf.
System Event Conf.
System Event Conf.
System Event Conf.
System Event Conf.
System Event Conf.
System Event Conf.
System Event Conf.
System Event Conf.
System Event Conf.
System Event Conf.
System Event Conf.
System Event Conf.
System Event Conf.
System Event Conf.
System Event Conf.
System Event Conf.
System Event Conf.
System Event Conf.
System Event Conf.
System Event Conf.
System Event Conf.
System Event Conf.
System Event Conf.
System Event Conf.
System Event Conf.
System Event Conf.
System Event Conf.
System Event Conf.
System Event Conf.
System Event Conf.
System Event Conf.
System Event Conf.
System Event Conf.
System Event Conf.
System Event Conf.
System Event Conf.
System Event Conf.
System Event Conf.
System Event Conf.
System Event Conf.
System Event Conf.
System Event Conf.
System Event Conf.
System Event Conf.
System Event Conf.
System Event Conf.
System Event Conf.
System Event Conf.
System Event Conf.
System Event Conf.
System Event Conf.
System Event Conf.
System Event Conf.
System Event Conf.
System Event Conf.
System Event Conf.
System Event Conf.
System Event Conf.
System Event Conf.
System Event Conf.
System Event Conf.
System Event Conf.
System Event Conf.
System Event Conf.
System Event Conf.
System Event Conf.
System Event Conf.
System Event Conf.
System Event Conf.
System Event Conf.
System Event Conf.
System Event Conf.
System Event Conf.
System Event Conf.
System Event Conf.
System Event Conf.
System Event Conf.
System Event Conf.
System Event Conf.
System Event Conf.
System Event Conf.
System Event Conf.
System Event Conf.
System Event Conf.
System Event Conf.
System Event Conf.
System Event Conf.
System Event Conf.
System Event Conf.
System Event Conf.
System Event Conf.
System Event Conf.
System Event Conf.
Syste

4. Enter the IP Address and MAC Address for the device at the System Information page.

5. Navigate to the System > Time(SNTP) menu to configure SNTP and Telnet Console access at the SNTP Configuration page. Click the **Apply** button when done.

Name: DeviceServer-DEFAULT

**SNTP**: Enable or Disable SNTP globally. The default is Disable.

Time Zone: e.g., (GMT-12:00)Eniwetok,

(GMT-06:00)Central Time (US & Canada) or (GMT+08:00)Taipei.

Local Time: e.g., Fri Feb 6 07:59:18 CST 2015.

Telnet Console: select Enable or Disable for the Console access. The default is telnet access Enabled.

6. Navigate to System > IP Configuration to configure IP and Ethernet mode parameters. Click Apply when done.

TRANSITION

TRANSITION

**IP Configuration:** At the dropdown, select **Static**, **DHCP/BOOTP**, or **PPPoE**. The default is **Static**.

Using Static IP allows manually assigning an IP address.

Using DHCP/BOOTP an IP Address is automatically assigned by a DHCP server in your network.

Using **PPPoE** allows Point-to-Point Protocol over Ethernet as the network protocol for encapsulating PPP frames inside Ethernet

| TRANSITION SDSTX                                                 | 3110-121-LRT           |                    |  |
|------------------------------------------------------------------|------------------------|--------------------|--|
| een all<br>Senial Device Server IP Confi<br>System<br>Time(CNTP) | iguration              |                    |  |
| P Configuration 20                                               | P Configuration        | Static             |  |
| User Authentication     Port Denial Defing                       | P Address              | 172.16.44.129      |  |
| Management N<br>SaveReboot                                       | etmask                 | 255-255-252-0      |  |
| G Help                                                           | ateway                 | 172.16.44.21       |  |
| D                                                                | NS Server 1            | 172.16.44.151      |  |
| D                                                                | NS Server 2            |                    |  |
| A                                                                | uto IP Report          |                    |  |
| ^                                                                | uto Report to IP       |                    |  |
| ^                                                                | uto Report to TCP Port | 0                  |  |
| A                                                                | uto Report Interval    | 0 seconds          |  |
|                                                                  | themet Mode            |                    |  |
| e                                                                | themet Mode            | S Redundant Switch |  |
|                                                                  | aba l                  |                    |  |

SDSFX311x-111-LRT User Guide

172.16.44.129

er-DEFAUL

SDSTX3110-121-LRT

System Information IP Address

MAC Address

SDSTX3110-121-LRT SNTP Configuration

ne Zo

frames. The "PPPoE Setting" page displays with "User Name" and "Password" entry fields, a read-only "Status" field, Connect and Disconnect buttons, and the Return button.

You must assign a valid IP address for the serial device server before attaching to your network. Your network administrator should provide you the IP address and related settings. The IP address must be unique within the network (otherwise, DS will not have a valid connection to the network). The factory default IP address is "192.168.1.77"

Time Server: e.g., pool.ntp.org.

Port: e.g., commonly used port number 123.

**Netmask**: e.g., **255.255.252.0**. All devices on the network must have the same subnet mask to communicate on the network.

Gateway: Assign the IP address of the gateway

**DNS Server 1**: Enter the IP address of the DNS server; The DNS server translates domain names into IP addresses.

DNS Server 2: Enter a DNS Server address for a second DNS server or leave blank.

Auto Report to IP: enter an IP address for the auto IP reporting.

Auto Report to TCP Port: enter a TCP port for auto reporting to this TCP port.

Auto Report Interval: the time interval between reports in seconds. The default is **0** seconds. The device server will report its status periodically.

**7.** For DDNS (Dynamic DNS) configuration, navigate to the **System** > **DDNS Configuration** menu and configure the related parameters. Click the

TRANSITION

SDSTX3110-121-LRT

Apply

Every Hour 💌 start at 0 : 0

Apply button when done.

**DDNS**: select **Enable** or **Disable** DDNS on a global basis (at the system level). The default is **Disable**d.

Service Provider: at the dropdown select ezip,

pgpow, dhs, constanttime, dyndns, dyndns-static, dyndns-custom, ods, tzo, easydns, easydns-partner, gnudip, justlinux, dyns, hn, zoneedit, heipv6tb, or 3322.

Host Name: Sets the DDNS host device name

Account: Sets the login name for the DDNS service

Password: Sets the login password for the DDNS service

**Check WAN IP Schedule**: at the dropdown select every hour, day, week or month and select the start time in hours and minutes.

8. Configure User Authentication via the the
System > User Authentication menu. Enter
the User Name, old password, enter and
confirm the new password, and then click the
Apply button.

| TRANSITION<br>NETWORKS.                                              | SDSFX3113-111-LRT   |      |
|----------------------------------------------------------------------|---------------------|------|
| open at<br>Senia Device Server<br>• System<br>• Traccimitty          | User Authentication |      |
| <ul> <li>IP Configuration</li> <li>DOAS Configuration</li> </ul>     | User Name           | root |
| <ul> <li>User Authentication</li> <li>Port Serial Setting</li> </ul> | Old Password        | [    |
| <ul> <li>Management</li> <li>SaveFleboot</li> </ul>                  | New Password        | [    |
| R Hep                                                                | Confirm New Passwo  | rd   |
|                                                                      | Annha               |      |

#### SDSFX311x-111-LRT User Guide

#### **Transition Networks**

**9.** Navigate to the **Port Serial Setting** > **Serial Configuration** menu and configure the related parameters. Click the **Apply** button when done.

open

Port: At the Port dropdown, select Port 1, 2, 3, or 4.

Port Alias: e.g., Port1.

Interface: At the dropdown, select RS232, RS422, RS485(2-wires), or

RS485(4-wires). The default is RS232.

**Baud Rate**: At the dropdown, select 110, 300, 1200, 2400, 4800, 9600, 19200, 38400, 57600, 115200, 230400, or 460800 bps baud rate. The default is 38,400 bps.

| RANSITION<br>NETWORKS.                                       | SDSTX3110-124-LRT      |                      |  |  |  |
|--------------------------------------------------------------|------------------------|----------------------|--|--|--|
| all<br>Serial Device Server<br>System<br>Port Serial Setting | Serial Configuration   |                      |  |  |  |
| Serial Configuration                                         |                        | Port1 ¥              |  |  |  |
| Senice Mode                                                  | Port Alias             | Port1                |  |  |  |
| Save/Reboot                                                  | Interface              | R\$232 ¥             |  |  |  |
| HED                                                          | Baud Rate              | 38400 ¥              |  |  |  |
|                                                              | Data Bits              | 8 💌                  |  |  |  |
|                                                              | Stop Bits              | 1 💌                  |  |  |  |
|                                                              | Parity                 | None 💌               |  |  |  |
|                                                              | Flow Control           | None                 |  |  |  |
|                                                              | Force TX Interval Time | 0 ms                 |  |  |  |
|                                                              | Performance            | Throughput O Latency |  |  |  |
|                                                              | Apply                  |                      |  |  |  |

Data Bits: At the dropdown, select 8, 7, 6, or 5 data bits.

**Stop Bits**: At the dropdown, select 1 or 2(1.5) stop bits.

Parity: At the dropdown, select None, Odd, Even, Mark, or Space parity.

Flow Control: At the dropdown, select None, XON/XOFF, RTS/CTS, or DTR/DSR.

**Force TX Interval Time**: use to specify the timeout when no data has been transmitted. When the timeout is reached or TX buffer is full (4K Bytes), the queued data will be sent. An entry of **0** disables this function. The factory default value is **0**.

Performance: click the radio button for either Throughput or Latency mode, where:

*Throughput* mode is optimized for highest transmission speed.

Latency mode is optimized for shortest response time.

10. Navigate to the Port Serial Setting > Port Profile menu and configure the related parameters.

Click the **Apply** button when done.

**Port**: At the Port dropdown, select Port 1, 2, 3, or 4.

**Local TCP Port**: enter the port number of the local TCP port (e.g., port 4000).

 Construction
 DSTX3110-124-LRT

 Set of runk
 DSTX3110-124-LRT

 Construction
 DSTX3110-124-LRT

 Set of runk
 DSTX3110-124-LRT

 Set of runk
 DSTX3110-124-LRT

 Set of runk
 DSTX3110-124-LRT

 Set of runk
 DSTX3110-124-LRT

 Set of runk
 DSTX3110-124-LRT

 Set of runk
 DSTX3110-124-LRT

 Set of runk
 DSTX3110-124-LRT

 Set of runk
 DSTX3110-124-LRT

 Set of runk
 DSTX3110-124-LRT

 Set of runk
 DSTX3110-124-LRT

 Set of runk
 DSTX3110-124-LRT

 Set of runk
 DSTX3110-124-LRT

 Set of runk
 DSTX3110-124-LRT

 Set of runk
 DSTX3110-124-LRT

 Set of runk
 DSTX3110-124-LRT

 Set of runk
 DSTX3110-124-LRT

 Set of runk
 DSTX3110-124-LRT

 Set of runk
 DSTX3110-124-LRT

 Set of runk
 DSTX3110-124-LRT

 Mode
 Set of runk

 Set of runk
 DSTX3110-124-LRT

 Mode
 Set of runk

 Set of runk
 DSTX3110-124-LRT

 Mode

Mode: the current mode (Serial to Ethernet or Ethernet to Serial).

Flush Data Buffer After: the meaning depends on the 'Mode' setting above:

If Mode is *Serial to Ethernet*, the received data is queued in the buffer until all the delimiters are matched. When the buffer is full (4K Bytes) or after "flush S2E data buffer" timeout, the data is also sent. Set the time from 0 - 65535 seconds.

If Mode is *Ethernet to Serial*, the received data is queued in the buffer until all the delimiters are matched. When the buffer is full (4K Bytes) or after "flush E2S data buffer" timeout, the data will also be sent. Set the time from 0 - 65535 seconds.

Delimiter(Hex 0~ff): the meaning depends on the 'Mode' setting above:

If 'Mode' is **Serial to Ethernet**, you can define up to four delimiters (00~FF, Hex) for each. The data is held until the delimiters are received or the option "Flush Serial to Ethernet data buffer" times out. A **0** entry disables this function (factory default value).

If 'Mode' is *Ethernet to Serial*, you can define upt to four delimiters (00~FF, Hex) for each. The data is held until the delimiters are received or the option "Flush Ethernet to Serial data buffer" times out. A **0** entry disables this function (factory default setting).

**11.** Navigate to the **Port Serial Setting** > **Service Mode** menu and configure the related parameters. Click the **Apply** button when done. The parameters are described below.

Data Encryption: enable or disable data encryption globally. The default is Disabled.

**Service Mode**: At the dropdown, select Virtual COM Mode, TCP Server Mode, TCP Client Mode, or UDP Mode. Click the **Apply** button when done. The parameter descriptions are below:

*In Virtual COM Mode*, the driver establishes a transparent connection between host and serial device by mapping the Port of the serial server serial port to local COM port on the host computer. Virtual COM Mode also supports up to five simultaneous connections, so that multiple hosts can send or receive data by the same serial device at the same time.

*In TCP Server Mode*, DS is configured with a unique Port combination on a TCP/IP network. In this case, DS waits passively to be contacted by the device. After the device establishes a connection with the serial device, it can then proceed with data transmission. TCP Server mode also supports up to five simultaneous connections, so that multiple device can receive data from the same serial device at the same time.

*In* **TCP Client Mode**, the device can establish a TCP connection with a server by the method you set (Startup or Any Character). After the data is transferred, the device can disconnect automatically from the server by using the TCP Alive Check time or Idle timeout settings.

*In* **UDP Mode**, you can Uni-cast or Multi-cast data from the serial device server to host computers, and the serial device can also receive data from one or multiple host. Compared to TCP communication, UDP is faster and more efficient.

Telnet Negotiation: Displays only if 'Data Encryption' is Disabled (see above). The default is Disabled.

Destination Host: Displays only in 'TCP Client Mode' and if 'Data Encryption' is Disabled (see above).

**Destination Port**: e.g., 65535. Displays only in 'TCP Client Mode' and if 'Data Encryption' is Disabled (see above).

#### SDSFX311x-111-LRT User Guide

**Idle Timeout**: when serial port stops data transmission for a defined period of time (Idle Timeout), the connection will be closed and the port will be freed and try to connect with other hosts. The valid range is 0-65535 seconds. An entry of 0 disables this feature (factory default value). If Multilink is configured, only the first host connection is effective for this setting.

**Alive Check**: the serial device will send TCP alive-check package in each defined time interval (Alive Check) to remote host to check the TCP connection. If the TCP connection is not alive, the connection will be closed and the port will be freed. The valid range is 0-65535 seconds. An entry of 0 disables this feature (factory default value). The factory default is **0**.

Connect on: check the Startup or Any Character radio button. The parameters are:

*Connect on Startup*: the TCP Client will build TCP connection once the connected serial device is started.

*Connect on Any Character*: the TCP Client will build TCP connection once the connected serial device starts to send data.

Max Connection: up to five simultaneous connections are supported; the default value is 1 connection.

#### Service Mode Sample Screens

#### Service Mode = Virtual COM Mode

| CPU AND AND AND AND AND AND AND AND AND AND | SDSTX3110-121-LR<br>Service Mode | іт                        |  |
|---------------------------------------------|----------------------------------|---------------------------|--|
| Serial Configuration                        |                                  | Port1                     |  |
| Service Mode                                | Data Encryption                  | ○ Enable ④ Disable        |  |
| Save/Reboot                                 | Service Mode                     | Virtual COM Mode 🛩        |  |
| E Picip                                     | Idle Timeout                     | 0 (0~65535)seconds        |  |
|                                             | Alive Check                      | 40 (0~65535)seconds       |  |
|                                             | Max Connection                   | 1 w max. connection (1~5) |  |
|                                             | Apply                            |                           |  |

#### Service Mode = TCP Server Mode

|                      | SDSTX3110-124-LR<br>Service Mode | T                        |  |
|----------------------|----------------------------------|--------------------------|--|
| Setial Configuration |                                  | Porti V                  |  |
| Senice Mode          | Data Encryption                  | © Enable ⊙ Disable       |  |
| SaveRebost           | Service Mode                     | TCP Server Mode M        |  |
| B Hep                | Telnet Negotiation               | ⊙ Enable . ● Disable     |  |
|                      | TCP Server Port                  | 4000                     |  |
|                      | Idle Timeout                     | 0 (0~65535)seconds       |  |
|                      | Alive Check                      | 40 (0~65535)seconds      |  |
|                      | Max Connection                   | 1 w max. connection(1~5) |  |
|                      | Max Connection                   | 1 max. connection(1~5)   |  |

#### **Service Mode** = TCP Client Mode

| SDSTX3110-121-L<br>Service Mode | RT                                                                                                    |                                                                                                    |
|---------------------------------|----------------------------------------------------------------------------------------------------|----------------------------------------------------------------------------------------------------|
|                                 | Port1                                                                                                    |                                                                                                    |
| Data Encryption                 | O Enable @ Disable                                                                                                    |                                                                                                    |
| Service Mode                    | TCP Client Mode                                                                                                    |                                                                                                    |
| Destination Host                | : 4000                                                                                                    |                                                                                                    |
| Idle Timeout                    | 0 (0~65535)seconds                                                                                                    |                                                                                                    |
| Alive Check                     | 40 (0~65535)seconds                                                                                                    |                                                                                                    |
| Connect on                      | Startup O Any Character                                                                                                    |                                                                                                    |
| Destination Host                | Port                                                                                                    |                                                                                                    |
| 1.                              | 65535                                                                                                    |                                                                                                    |
| 2.                              | 65535                                                                                                    |                                                                                                    |
| 3.                              | 65535                                                                                                    |                                                                                                    |
| 4.                              | 65535                                                                                                    |                                                                                                    |
|                                 | SDSTX3110-121-L<br>Bervice Mode<br>Data Encryption<br>Service Mode<br>Destination Hose<br>Life<br>Destination Hose<br>Life<br>Life<br>Life<br>Life<br>Life | SDSTX3110-121-LET Service Mode  Pertinent Reserved Pertinent Reserved |

#### Service Mode = UDP Mode

| open all<br>Serial Device Server<br>System<br>System | SDSTX3110-12<br>Service Mode | 1-LRT       |           |  |  |
|------------------------------------------------------|------------------------------|-------------|-----------|--|--|
| Serial Configuration                                 |                              | Port1       | Port1     |  |  |
| Service Mode                                         | Service Mode                 | UDP Mode    |           |  |  |
| SaveReboot                                           | Listen Port                  | 4000        | 4000      |  |  |
| Help                                                 | Host start IP                | Host end IP | Send Port |  |  |
|                                                      | 1.                           |             | 65535     |  |  |
|                                                      | 2.                           |             | 65535     |  |  |
|                                                      | 3.                           |             | 65535     |  |  |
|                                                      | 4                            |             | 65535     |  |  |

Access IP Control Lis

12 13

**12.** Navigate to the **Management > Access IP Control** menu and configure the related parameters.

The Access IP Control settings let you add or block the remote host IP addresses to prevent unauthorized access. If a host's IP address is in the accessible IP table, then the host will be allowed to access the device server. You can control device server access by setting the parameter.

- a) Only one host with a special IP address can access the device server, "IP address /255.255.255.255" (e.g., "192.168.0.1/255.255.255.255").
- b) Hosts on a specific subnet can access the device server. "IP address/255.255.255.0" (e.g., "192.168.0.2/255.255.255.0").
- c) Any host can access the device server. Disable this function by un-checking the "Enable IP Filter" checkbox.

The parameters are described below.

Enable IP Filtering: Not checking this option will allow any IP to have assessibility.

No.: column with lines for instances 1-16.

Activate the IP: check the checkbox to activate this IP.

IP Address: entry box for the IP address for the entity.

Netmask: entry box for the IP address for the entity (e.g., 255.255.252.0).

Click the **Apply** button when done.

13. Navigate to the Management > SMTP/SNMP Conf menu and configure the related parameters. Here you can configure E-Mail Settings, server authentication, SNMP Trap Servers and Syslog Server parameters as described below.

**SMTP Server** configuration includes the mail server's IP address or domain. If the authentication is required, specify your Username and Password. You can specify up to four Email addresses to receive the notification.

SNMP Server configuration includes the SNMP Trap

| Server IP address, Community, Location and Contact. | There are 4 SNMP | addresses | you can |
|-----------------------------------------------------|------------------|-----------|---------|
| specify to receive the notification.                |                  |           |         |

| e assessibility. |  |  |
|------------------|--|--|
| <b>:2.0)</b> .   |  |  |

| E-mail Settings   |                    |
|-------------------|--------------------|
| SMTP Server       | Port 25            |
| My server require | res authentication |
| User Name         |                    |
| Password          |                    |
| E-mail Sender     |                    |
| E-mail Address 1  | 1                  |
| E-mail Address 2  | 2                  |
| E-mail Address 3  | 3                  |
| E-mail Address 4  | •                  |
| SNMP Trap Serve   | r                  |
| SNMP Server 1     |                    |
| SNMP Server 2     |                    |
| SNMP Server 3     |                    |
| SNMP Server 4     |                    |
| Community         |                    |
| Location          |                    |
| Contact           |                    |
| Syslog Server     |                    |
| Syslog Server IP  | •                  |
| Syslog Server Po  | ort 0              |
| Apply             |                    |

SMTP/SNMP Configuration

#### SDSFX311x-111-LRT User Guide

**SysLog Server** configuration includes the server IP and server Port. This option must be used with SDS-Manager.

Click the **Apply** button when done.

**14.** Navigate to the **Management** > **System Event Conf** menu and configure the Device Event Notification and Port Event Notification parameters.

Hardware Reset (Cold Start) refers to starting the system from power off (contrast this with warm start). When performing a cold start, DS will automatically issue an Auto warning message by sending E-mail, log information or an SNMP trap after booting.

Software Reset (Warm Start) refers to restart the computer without turning the power off. When performing a warm start, DS will automatically send an E-mail, log information or SNMP trap after reboot.

**Login Failed**: when an unauthorized access from the Console or Web interface, a notification will be sent.

#### System Event Configuration

| Device Event Notification                    |           |           |        |  |
|----------------------------------------------|-----------|-----------|--------|--|
| Hardware Reset (Cold Start)                  | SMTP Mail | SNMP Trap | Syslog |  |
| Software Reset (Warm Start)                  | SMTP Mail | SNMP Trap | Syslog |  |
| Login Failed                                 | SMTP Mail | SNMP Trap | Syslog |  |
| IP Address Changed                           | SMTP Mail | SNMP Trap | Syslog |  |
| Password Changed                             | SMTP Mail | SNMP Trap | Syslog |  |
| Access IP Blocked                            | SMTP Mail | SNMP Trap | Syslog |  |
| Redundant Power Changed                      | SMTP Mail | SNMP Trap | Syslog |  |
| Redundant Ethernet Changed                   | SMTP Mail | SNMP Trap | Syslog |  |
| Port Event Notification                      |           |           |        |  |
| DCD Changed                                  | SMTP Mail | SNMP Trap | Syslog |  |
| DSR Changed                                  | SMTP Mail | SNMP Trap | Syslog |  |
| RI Changed                                   | SMTP Mail | SNMP Trap | Syslog |  |
| CTS Changed                                  | SMTP Mail | SNMP Trap | Syslog |  |
| Port Connected                               | SMTP Mail | SNMP Trap | Syslog |  |
| Port Disconnected SMTP Mail SNMP Trap Syslog |           |           |        |  |

Apply

IP Address Changed: when IP address of device changes, a notification will be sent.

Password Changed: when password of device changes, a notification will be sent.

Access IP Blocked: when the host accesses the device with blocked IP addresses, a notification will be sent.

Redundant Power Change: when status of power changed, a notification will be sent.

Redundant Ethernet Change: when the status of an Ethernet port changes, a notification will be sent.

**DCD changed**: when DCD (Data Carrier Detect) signal changes, it indicates that the modem connection status has been changed. A Notification will be sent.

**DSR changed**: when DSR (Data Set Ready) signal changes, it indicates that the data communication equipment is powered off. A Notification will be sent.

**RI changed**: when RI (Ring Indicator) signal changes, it indicates an incoming call. Notification will be sent.

**CTS changed**: when CTS (Clear To Send) signal changes, it indicates that the transmission between computer and DCE can proceed. A notification will be sent.

Port connected In TCP Server Mode, when the device accepts an incoming TCP connection, this event will be trigger. In TCP Client Mode, when the device has connected to the remote host, this event will be trigger. In Virtual COM Mode, Virtual COM is ready to use.

A notification will be sent.

#### SDSFX311x-111-LRT User Guide

#### **Transition Networks**

**Port disconnected**: In TCP Server/Client Mode, when the device loses the TCP link, this event will trigger. In Virtual COM Mode, when Virtual COM is not available, this event will trigger. A notification will be sent.

Click the **Apply** button when done.

**15.** Navigate to the **Save/Reboot** menu to Reset to Factory Defaults, Restore Configuration, Backup Configuration, Upgrade Firmware, and/or Reboot the Device as described below.

Factory Default: Click the Reset button to load the default configuration (except Network settings).

If you want to load <u>all</u> factory defaults, press and hold the device's **Reset** button for about five seconds for a Hardware restore.

Restore Configuration: Browse to and select the firmware image to upgrade to be restored. Click the Restore button to restore the previously exported configuration. Choose a file to upload and click Restore. Firmware version and Uptime information displays with the message "*Please click [Restart]* 

|     | Factory Default                                                                                               |
|-----|----------------------------------------------------------------------------------------------------|
| ver | Reset to default configuration.                                                                               |
| 9   | Reset                                                                                                    |
|     | Bestore Configuration                                                                                         |
|     | You can restore the previous saved configuration to Device Server.                                            |
|     | File to restore: Browse                                                                                       |
|     | Restore                                                                                                    |
|     |                                                                                                    |
|     | Backup Configuration                                                                                          |
|     | You can save current EEPROM value from the Device Server as a backup file of configuration.                   |
|     | Backup                                                                                                    |
|     |                                                                                                    |
|     |                                                                                                    |
|     | Upgrade Firmware                                                                                              |
|     | Specify the firmware image to upgrade.<br>Note: Please DO NOT power off this device while upgrading firmware. |
|     | Firmware: Browse.                                                                                             |
|     | Upgrade                                                                                                    |
|     |                                                                                                    |
|     | Reboot Device                                                                                                 |
|     | Please click [Reboot] button to restart device.                                                               |
|     | Rebot                                                                                                    |

button to restart Ser2Net. All Config setting must reboot to make it work". Click the Restart button.

**Backup Configuration**: Click the **Backup** button to export the current configuration to a file. This lets you save the current EEPROM value from the Device Server as a backup file of configuration. At the dialog, select 'save' this file. At the 'Save As' dialog, specify the save location.

**Upgrade Firmware**: Browse to and select the firmware image to upgrade to. <u>Note</u>: Do NOT power off this device while upgrading firmware. Click the **Close** button when done.

Reboot Device: Click the Reboot button to reboot the device.

#### **Help Screen**

The Device Server helps screen is shown and described below.

**SNTP Configuration**: Server name display, Date and time update, Time server address assign, Telnet/ssh console enable, disable function.

|            | SDSF<br>Web | X3114-121-LRT          | r help                                                                                                    |
|------------|-------------|------------------------|----------------------------------------------------------------------------------------------------|
| SaveRebost |             | SNTP Configuration     | Server name display, Date and time update, Time server address assign, Teinet/ssh console enable, disable function.          |
|            |             | IP Configuration       | Lan static IP ,dynamic IP or PPPOE setting, Autoip report Setting.                                                           |
|            |             | Ddns Configuration     | Ddns Service Provider, Host Name, Account, Password, Check Wan Ip Schedue Setting.                                           |
|            |             | User Authentication    | Assign a password to provide security during remote management.                                                              |
|            |             | Serial Configuration   | Baud rate, start bits, data bits, stop bits, flow control, UART FIFO.                                                        |
|            |             | Port Profile           | Operation mode, Data Encryption, Server Telnet Negotiation, TCP alive check, inactivity, delimiters, force transmit timeout. |
|            |             | Access IP Control List | Set up an IP address table for access permission.                                                                            |
|            |             | SMTP/SNMP Conf.        | Auto warning E-mail and SNMP Trap settings.                                                                                  |
|            |             | System Event Conf.     | Set up pre-defined events that will trigger the auto warning alarm.                                                          |
|            |             | Return to Default      | Reset to Factory Default settings.                                                                                           |

IP Configuration: Lan static IP , dynamic IP ,or PPPOE setting, Autoip report Setting.

**Ddns Configuration**: Ddns Service Provider, Host Name, Account, Password, Check Wan Ip Schedue Setting.

**User Authentication**: Assign a password to provide security during remote management. **Serial Configuration**: Baud rate, start bits, data bits, stop bits, flow control, UART FIFO.

#### SDSFX311x-111-LRT User Guide

**Port Profile**: Operation mode, Data Encryption, Server Telnet Negotiation, TCP alive check, inactivity, delimiters, force transmit timeout.

Access IP Control List: Set up an IP address table for access permission.

**SMTP/SNMP Conf**.: Auto warning E-mail and SNMP Trap settings.

System Event Conf.: Set up pre-defined events that will trigger the auto warning alarm.

Return to Default: Reset to Factory Default settings.

#### 5.1.2 Uninstall the SDS Manager

1. Close the SDS-Manager if it is running.

2. Select the Windows Start -> All Programs -> SDS Manager -> uninstall menu.

3. A .bat file screen displays momentarily and then the SDS icon is removed from the Windows icon tray.

#### 5.1.3 Messages

*Message*: There is a problem with this website's security certificate.

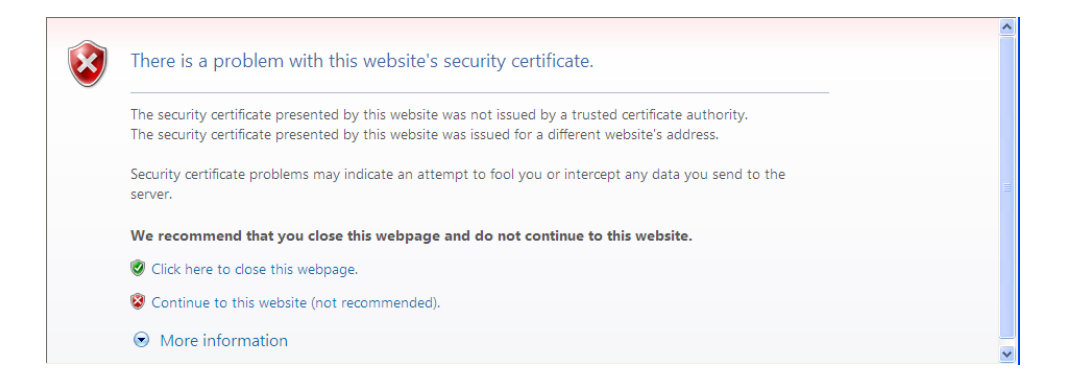

Message: SDS-Manager is running. Please close it, then do uninstall.

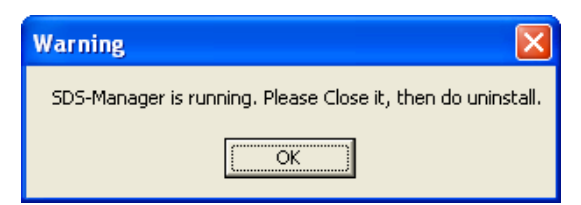

## 5.3 Configuration by SSH Console

### 5.3.1 Connect to SDS Commander

You can use an SSH tool (e.g., PuTTY) to access the SDS SSH console (shown below). The default password is '**admin**'. The SDS Commander functions are shown below.

| ************                                                 |
|--------------------------------------------------------------|
| *** TRANSITION Industrial Serial Device Server Commander *** |
| *************                                                |
|                                                              |
| Input System Password: *****                                 |
|                                                              |
| [SUPERCOM iCOM3000 Series]                                   |
| 1. Overview                                                  |
| 2. General Settings                                          |
| 3. Network Settings                                          |
| 4. Ports settings                                            |
| 5. Security(Accessible IP) Settings                          |
| 6. Notification(Auto Warning) Settings                       |
| A. DDNS setting                                              |
| C. Change Password                                           |
| L. Load Factory Default                                      |
| S. Save configuration                                        |
| R. Reboot                                                    |
| Q. Exit & Logout                                             |
|                                                              |
| Select one function (0-9,A,C,L,S,R,Q):                       |

Each of the SDS Commander functions is shown below.

#### SDSFX311x-111-LRT User Guide

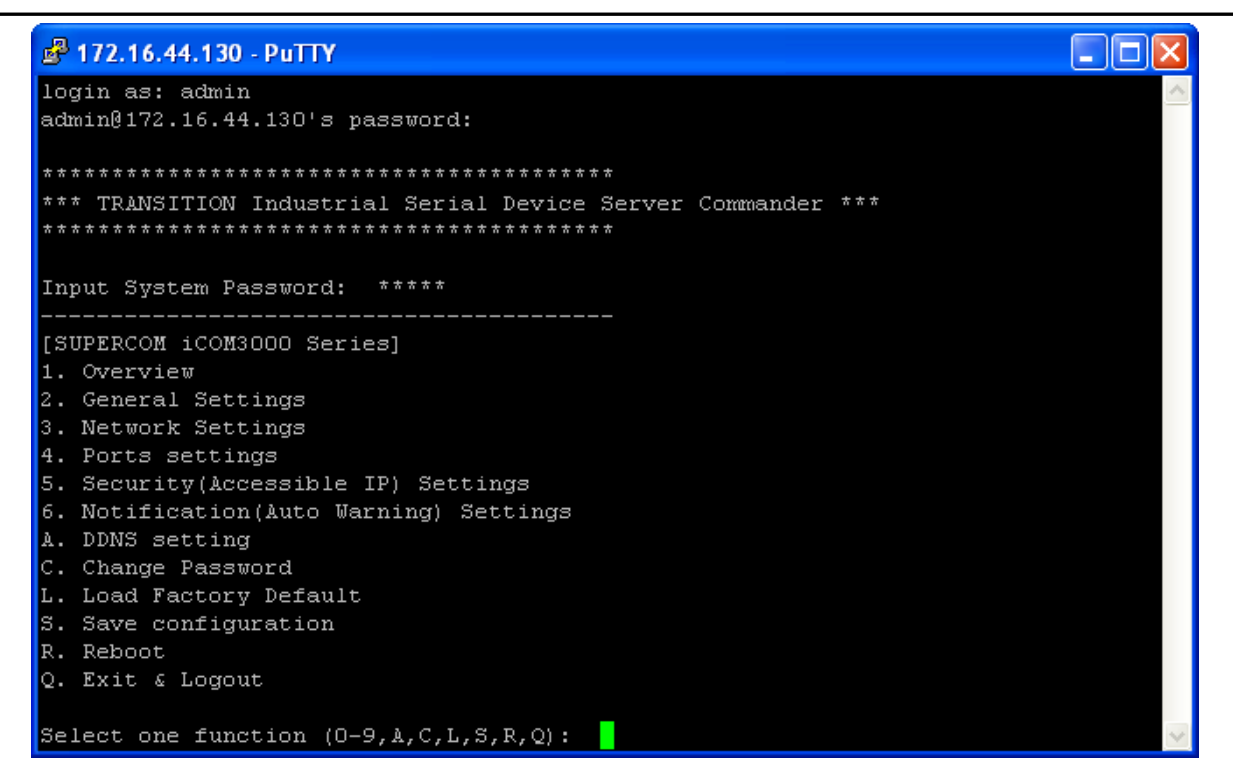

Figure 5-30. SSH Connection - Main menu

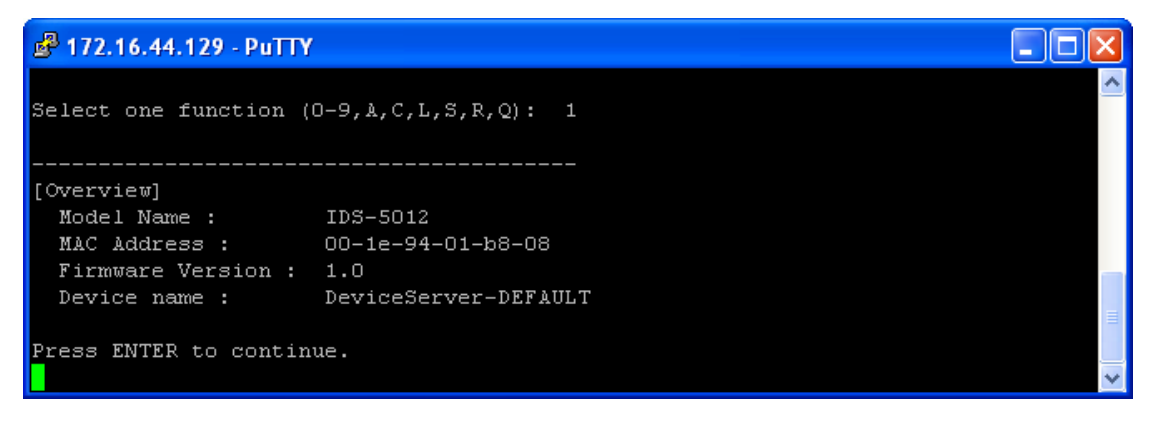

Figure 5-31. SSH Connection - 1. Overview menu

#### SDSFX311x-111-LRT User Guide

| 🗬 172.16.44.129 - PuTTY     |                      |   |
|-----------------------------|----------------------|---|
| Select one function (O-     | -9,A,C,L,S,R,Q): 2   | ^ |
|                             |                      |   |
| [General Settings]          |                      |   |
| <basic setting=""></basic>  |                      |   |
| 1. Device name :            | DeviceServer-DEFAULT |   |
| <sntp time=""></sntp>       |                      |   |
| 2. SNTP Enable Enabl        | Le                   |   |
| 3. SNTP server :            | pool.ntp.org         |   |
| 4. Port :                   | 123                  |   |
| 5. Time Zone :              | Canada/Central       |   |
| <management></management>   |                      |   |
| 6. Web console :            | Enable               |   |
| <snmp management=""></snmp> |                      | _ |
| 7. Community :              |                      |   |
| 8. Location :               |                      |   |
| 9. Contact :                |                      |   |
| Q. Exit                     |                      |   |
|                             |                      |   |
| Select one function (1-     | -8,Q):               | ~ |

Figure 5-32. SSH Connection - 2. General Settings

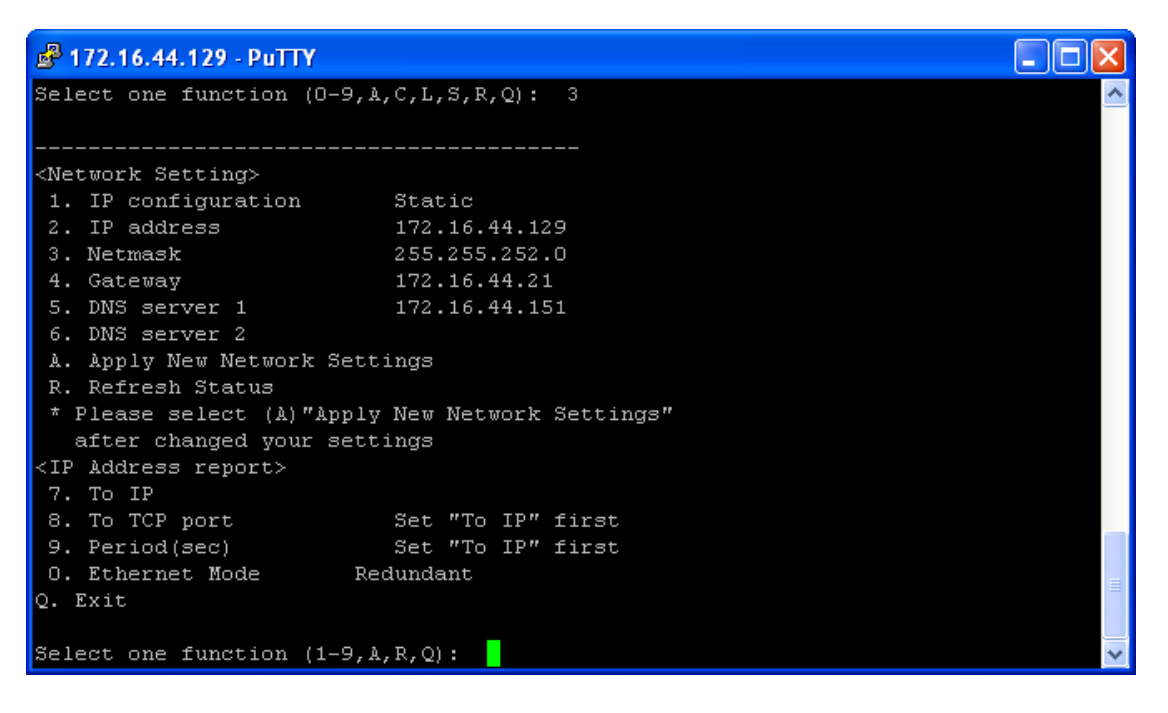

Figure 5-33. SSH Connection - 3. Network Settings

| PuTTY 372.16.44.129 - PuTTY                    |   |
|------------------------------------------------|---|
| Select one function (0-9, A, C, L, S, R, Q): 4 | ~ |
| [Ports setting]<br>1. port1 (Port0)<br>Q. Exit |   |
| Select port or (Q)uit:                         | ~ |

Figure 5-34. SSH Connection - 4. Ports Settings

| 🖨 172.16.44.129 - PuTTY |                          |   |
|-------------------------|--------------------------|---|
| Select one function (C  | -9, A, C, L, S, R, Q): 5 | ^ |
| [Access IP Setting]     |                          |   |
| IP Address              | Netmask                  |   |
| 1. IP-1                 |                          |   |
| 2. IP-2                 |                          |   |
| 3. IP-3                 |                          |   |
| 4. IP-4                 |                          |   |
| 5. IP-5                 |                          |   |
| 6. IP-6                 |                          |   |
| 7. IP-7                 |                          |   |
| 8. IP-8                 |                          |   |
| 9. IP-9                 |                          |   |
| 10. IP-10               |                          |   |
| 11. IP-11               |                          |   |
| 12. IP-12               |                          |   |
| 13. IP-13               |                          |   |
| 14. IP-14               |                          |   |
| 15. IP-15               |                          |   |
| 16. IP-16               |                          |   |
| Q. Exit                 |                          |   |
| Select one function (1  | -16,Q):                  | ~ |

Figure 5-35. SSH Connection - 5. Security(Accessible IP) Settings

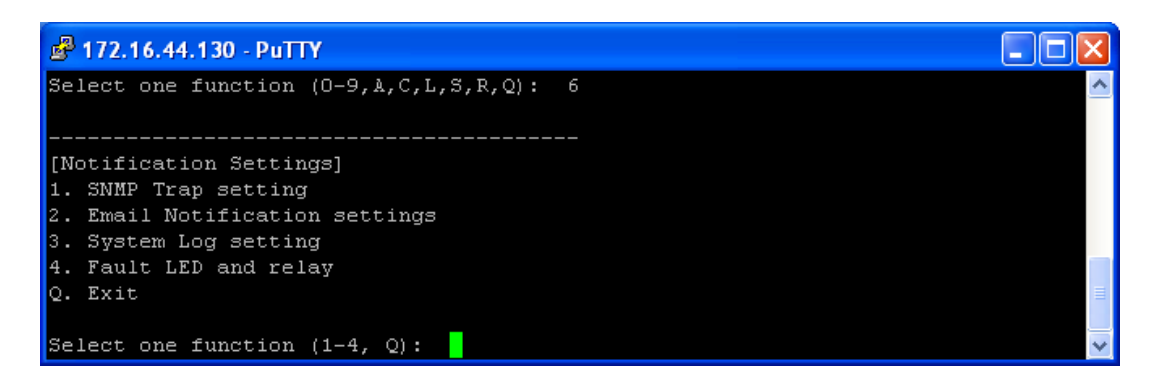

igure 5-36. SSH Connection - 6. Notification(Auto Warning) Settings

#### SDSFX311x-111-LRT User Guide

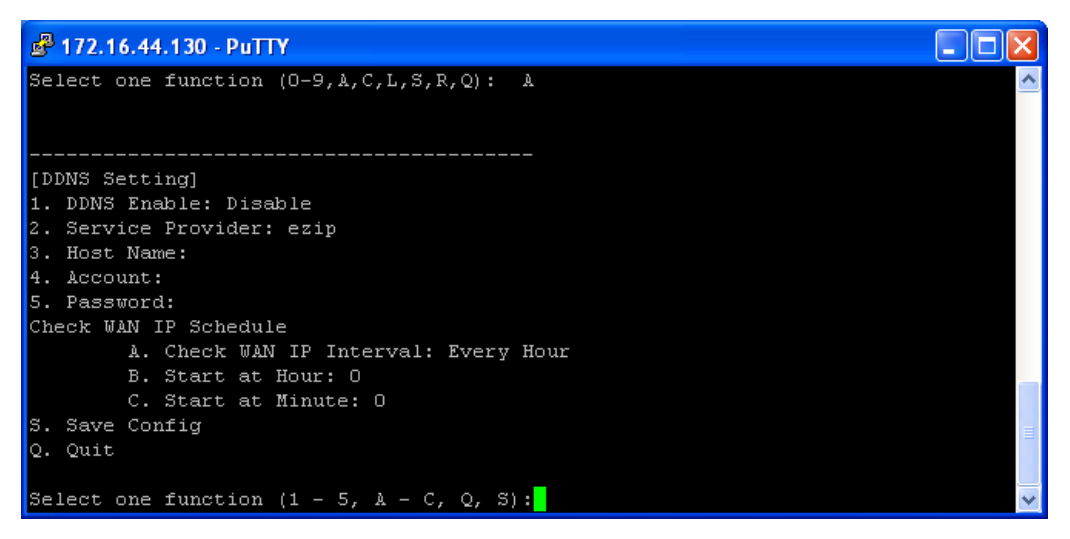

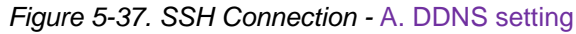

| P 172.16.44.130 - PuTTY                                 |          |
|---------------------------------------------------------|----------|
| Select one function $(0-9, \lambda, C, L, S, R, Q)$ : c |          |
| [Change Password]<br>Input old password:                | <b>v</b> |

Figure 5-38. SSH Connection - C. Change Password

| P 172.16.44.129 - PuTTY                        |   |
|------------------------------------------------|---|
| Select one function (0-9, A, C, L, S, R, Q): 1 | ~ |
| [Load Default]<br>Are you sure? (Y/N)          | × |

Figure 5-39. SSH Connection - L. Load Factory Default

| ₽ 172.16.44.129 - PuTTY                                 |          |
|---------------------------------------------------------|----------|
| Select one function $(O-9, \lambda, C, L, S, R, Q)$ : s | <u>^</u> |
| [Save to file]<br>Are you sure? (Y/N)                   | ~        |

Figure 5-40. SSH Connection - S. Save configuration

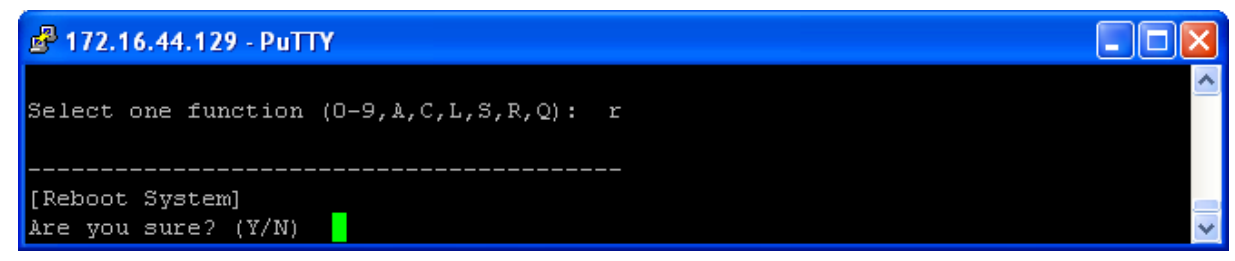

Figure 5-41. SSH Connection - R. Reboot

# 7. Technical Specifications

| Network Interface      |                                                                         |  |  |  |
|------------------------|-------------------------------------------------------------------------|--|--|--|
| Ethernet               | 1x 100Base-FX with SC connector                                         |  |  |  |
| Drete colo             | ICMP, IP, TCP, UDP, DHCP, BOOTP, SSH, DNS, SNMP V1/V2c, HTTPS,          |  |  |  |
| FIOLOCOIS              | SMTP, SSL, PPPoE, DDNS                                                  |  |  |  |
| Serial Interface       |                                                                         |  |  |  |
|                        | (1) DB9M                                                                |  |  |  |
|                        | Protocols: RS-232/422/485 (2 and 4 wire)                                |  |  |  |
|                        | Baud Rates: 110bps to 460Kbps                                           |  |  |  |
|                        | Data Bits: 5, 6, 7, 8                                                   |  |  |  |
|                        | Partiy: Odd, Even, None, Space                                          |  |  |  |
| Serial Interface       | Stop Bits: 1, 1.5, 2                                                    |  |  |  |
|                        | RS-232: TxD, RxD, RTS, CTS, DTR, DSR, DCD, RI, GND                      |  |  |  |
|                        | RS-422: Tx+. Tx-, Rx+, Rx-, GND                                         |  |  |  |
|                        | RS-485 (4 wire): Tx+. Tx-, Rx+, Rx-, GND                                |  |  |  |
|                        | RS-485 (2 Wire): Data+, Data-, GND                                      |  |  |  |
|                        | Flow Control: XON/XOFF, RTS/CST, DTR/DSR                                |  |  |  |
|                        | SDSFX3113-111-LRT: One 100BASE-FX 1310nm MM (SC) [2 km/1.2 mi.]         |  |  |  |
| Connectore             | and one RS232/422/485 DB9 port.                                         |  |  |  |
| Connectors             | SDSFX3114-111-LRT: One 100BASE-FX 1310nm SM (SC) (30 km/18.6 mi.]       |  |  |  |
|                        | and one RS232/422/485 DB9 port.                                         |  |  |  |
| Carial Line Dratestian | Built-in15KV ESD protection                                             |  |  |  |
| Senal Line Protection  | 2KV DC isolation for each port (SDSFX311x-111-LRT-I+ only)              |  |  |  |
|                        | PWR (1)(2) / Ready:                                                     |  |  |  |
|                        | 1) Red On: Power is on and booting up.                                  |  |  |  |
| LED Indicators         | Red Blinking: Indicates an IP conflict, or DHCP or BOOTP server did not |  |  |  |
|                        | respond properly.                                                       |  |  |  |
|                        | 2) Green On: Power is on and functioning normally.                      |  |  |  |
|                        | Green Blinking: Located by Administrator.                               |  |  |  |
|                        | ETH1(2) Link / ACT:                                                     |  |  |  |
|                        | Green ON/Blinking:100 Mbps Ethernet                                     |  |  |  |
|                        | Serial TX / RX LEDS:                                                    |  |  |  |

| Transition Networks         | SDSFX311x-111-LRT User Guide                                     |  |  |
|-----------------------------|------------------------------------------------------------------|--|--|
|                             | Red: Serial port is receiving data                               |  |  |
|                             | Green: Serial port is transmitting data.                         |  |  |
| Power Requirements          |                                                                  |  |  |
| Dower Input                 | PWR1/2: 12~48VDC                                                 |  |  |
| Power input                 | 3-PIN Terminal Block, power jack                                 |  |  |
| Reverse Polarity Protection | Present at terminal block                                        |  |  |
| Power Consumption           | 4 Watts                                                          |  |  |
| Software Utility            |                                                                  |  |  |
|                             | SDS-Manager for Windows NT/2000/XP/ 2003/VISTA/ Windows 7 (32/64 |  |  |
|                             | bits)                                                            |  |  |
|                             | Device discovery                                                 |  |  |
|                             | Auto IP report                                                   |  |  |
| 11026                       | Device setting (run-time change, no rebooting)                   |  |  |
| Utility                     | Access control list                                              |  |  |
|                             | Group setting                                                    |  |  |
|                             | Device monitoring                                                |  |  |
|                             | Serial port monitoring                                           |  |  |
|                             | Log info                                                         |  |  |
|                             | Group Firmware update                                            |  |  |
|                             | Virtual Com / TCP Server / TCP Client / UDP /Serial Tunnel       |  |  |
|                             | TCP Alive Check Timeout                                          |  |  |
| Serial Mode                 | Inactivity Timeout                                               |  |  |
|                             | Delimiter for Data Packing                                       |  |  |
|                             | Force TX Timeout for Data Packing                                |  |  |
| Multiple Link               | 5 Hosts simultaneous connection: Virtual Com /                   |  |  |
|                             | TCP server / TCP Client / UDP                                    |  |  |
| VCOM Driver                 | Windows NT/2000/XP/2003/VISTA/Windows 7 (32/64 bits)             |  |  |
| Configuration               | Web HTTPS console, SSH console, Console Command                  |  |  |
| Configuration               | SDS-Manager for Windows NT/2000/XP/VISTA                         |  |  |
| Environmental               |                                                                  |  |  |
| Operating Temperature       | -40 to 70°C (-40 to 185°F)                                       |  |  |
| Operating Humidity          | 5% to 95%(Non-condensing)                                        |  |  |
| Storage Temperature         | -40 to 85°C (-40 to 185°F)                                       |  |  |
| Mechanical                  |                                                                  |  |  |
| Dimensions(W x D x H)       | 72mm(W)x123.4mm(D)x29.4mm(H)                                     |  |  |
| Casing                      | IP-30 protection                                                 |  |  |

| Regulatory Approvals |                                                         |
|----------------------|---------------------------------------------------------|
| Shock                | IEC 60068-2-27                                          |
| Free Fall            | IEC 60068-2-32                                          |
| Vibration            | IEC 60068-2-6                                           |
| EMI                  | FCC Part 15, CISPR22 / EN55022 Class A                  |
| EMS                  | EN61000-4-2 (ESD), EN61000-4-3 (RS); EN61000-4-4 (EFT); |
|                      | EN61000-4-5 (Surge); EN61000-4-6 (CS)                   |
| MTBF                 | 561,145 Hrs.                                            |
| Warranty             | Lifetime                                                |

## 8. Troubleshooting

1. Is the **PWR1** or **PWR2** LED blinking Red?

#### YES

- Check if an IP conflict exists. Re-install the device. See the Network Setting section.
- Check if DHCP or BOOTP server did not respond properly. See the installation instructions.
- Proceed to step 2.
- 2. Is one of the Green Power LEDs (PWR, PWR1 PWR3) lit?

NO

- Is the power source live and to spec?
- Is the power adapter properly installed?

YES

- Proceed to step 3.
- 3. Check the P7 and P8 LEDs. Are the Green for port Link/Act or Amber for Link LEDs lit?

NO

• Verify that the fiber cable requirements are met.

YES

• Proceed to step 4.

For unresolved issues:

• Contact Technical Support: US/Canada: 1-800-260-1312, International: 00-1-952-941-7600.

#### Troubleshooting Q&A

**Q1**: Should SDS-Manager x64 install into "Program Files (x86)" directory on Win7 x64 (or into "Program Files" directory)?

**A1**: Yes, the difference of the X64 version of SDS-Manager is the VCOM driver install location, but not necessarily the other files. So it will be put into "Program Files (x86)" in the default directory.

Q2: SDS-Manager GUI indicates the DUT's DB9 port being set to RS232 while the DUT's hardware DIP switch indicates that it is set to RS485 (which takes precedence? Why is there a discrepancy)
A2: The dip switch is for the RS-422/485 termination but not the mode. The mode can only be changed by using software.

**Q3**: Using the SDS-Manager to map a device to a COM port, and then using TeraTerm to connect to that COM port results in the COM port being listed twice in TeraTerm (a COM port should only show up once).

A3: This problem not found when using other Terminal software.

**Q4**: COM ports mapped by the SDS-Manager do not show up in Windows Device Manager (they should).

A4: It's designed not to show up in Windows' Device Manager.

**Q5**: While setting up a second unit, this warning displayed during discovery of device that was directly connected to the second PC and nothing else: "*IP 192.168.1.77 will be collision with other device. Please select another IP again.*" The other device server used the same IP, but they weren't connected together, which means either there was a bug and the warning was invalid, or the devices somehow communicated wirelessly.

**A5**: Check if this PC is connected with any device with the same IP address. Try to clear the ARP table of this PC.

## 9. Safety Warnings and Cautions

These products are not intended for use in life support products where failure of a product could reasonably be expected to result in death or personal injury. Anyone using this product in such an application without express written consent of an officer of Transition Networks does so at their own risk, and agrees to fully indemnify Transition Networks for any damages that may result from such use or sale.

**Attention**: this product, like all electronic products, uses semiconductors that can be damaged by ESD (electrostatic discarge). Always observe appropriate precuations when handling.

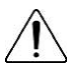

Warning: Potential for damage to equipment or personal injury.

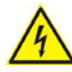

Warning: Risk of Electrical Shock

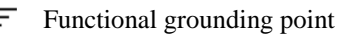

Protective grounding point

Special considerations

## **10. Service, Warranty and Tech Support**

#### **Contact Us**

#### **Technical Support**

Technical support is available 24 hours a day. US and Canada: 1-800-260-1312 International: 00-1-952-941-7600 Transition Now 7:00 AM to 6:00 PM CST Voice Mail: 800-260-1312 x 579 or 952-941-7600 x 579 Chat live via the Web with Transition Networks Technical Support. Log onto www.transition.com and click the Tech Support/Transition Now link. **Web-Based Seminars** Transition Networks provides seminars via live web-based training.

Log onto www.transition.com and click the Learning Center link.

#### E-Mail

To ask a question anytime, send an e-mail to our technical support staff at techsupport@transition.com.

#### Address

Transition Networks 10900 Red Circle Drive, Minnetonka, MN 55343, U.S.A. Telephone: 952-941-7600 Toll free: 800-526-9267 Fax: 952-941-2322

#### Warranty

This warranty is your only remedy. No other warranties, such as fitness for a particular purpose, are expressed or implied. Transition Networks is not liable for any special, indirect, incidental or consequential damages or losses, including loss of data, arising from any cause or theory. Authorized resellers are not authorized to extend any different warranty on transition networks' behalf.

Effective for products shipped May 1, 1999 and after. Every Transition Networks' labeled product purchased after May 1, 1999 will be free from defects in material and workmanship for its liftime. This warranty covers the original user only and is not transferable.

#### What the Warranty Does Not Cover

This warranty does not cover damage from accident, acts of God, neglect, contamination, misuse or abnormal conditions of operation or handling, including over-voltage failures caused by use outside the product's specified rating, or normal wear and tear of mechanical components. If the user is unsure of the proper means of installing or using the equipment, contact Transition Networks' free technical support services.

#### **Establishing Original Ownership**

To establish original ownership and provide date of purchase, please complete and return the registration card accompanying the product or register the product on-line on our product registration page.

Transition Networks will at its option:

- •Repair the defective product to functional specifications at no charge
- •Replace the product with an equivalent functional product
- •Refund the purchase price of a defective product

#### Who to Contact for Returns

To return a defective product for warranty coverage, contact Transition Networks' technical support department for a return authorization number. Transition's technical support department can be reached through any of the following means:

#### How and Where to Send Returns

Send the defective product postage and insurance prepaid to the following address:

Transition Networks, Inc.

10900 Red Circle Drive

Minnetonka, MN 55343 USA

Attn: RETURNS DEPT: CRA/RMA # \_\_\_\_\_

Failure to properly protect the product during shipping may void this warranty. The return authorization number must be written on the outside of the carton to ensure its acceptance. We cannot accept delivery of any equipment that is sent to us without a CRA or RMA number.

CRA's are valid for 60 days from the date of issuance. An invoice will be generated for payment on any unit(s) not returned within 60 days.

Upon completion of a demo/ evaluation test period, units must be returned or purchased within 30 days. An invoice will be generated for payment on any unit(s) not returned within 30 days after the demo/ evaluation period has expired.

The customer must pay for the non-compliant product(s) return transportation costs to Transition Networks for evaluation of said product(s) for repair or replacement. Transition Networks will pay for the shipping of the repaired or replaced in-warranty product(s) back to the customer (any and all customs charges, tariffs, or/and taxes are the customer's responsibility).

Before making any non-warranty repair, Transition Networks requires a \$200.00 charge plus actual shipping costs to and from the customer. If the repair is greater than \$200.00, an estimate is issued to

the customer for authorization of repair. If no authorization is obtained, or the product is deemed 'not repairable', Transition Networks will retain the \$200.00 service charge and return the product to the customer not repaired. Non-warranted products that are repaired by Transition Networks for a fee will carry a 180-day limited warranty. All warranty claims are subject to the restrictions and conventions set forth by this document.

Transition Networks reserves the right to charge for all testing and shipping incurred, if after testing, a return is classified as "No Problem Found."

THIS WARRANTY IS YOUR ONLY REMEDY. NO OTHER WARRANTIES, SUCH AS FITNESS FOR A PARTICULAR PURPOSE, ARE EXPRESSED OR IMPLIED. TRANSITION NETWORKS IS NOT LIABLE FOR ANY SPECIAL, INDIRECT, INCIDENTAL OR CONSEQUENTIAL DAMAGES OR LOSSES, INCLUDING LOSS OF DATA, ARISING FROM ANY CAUSE OR THEORY. AUTHORIZED RESELLERS ARE NOT AUTHORIZED TO EXTEND ANY DIFFERENT WARRANTY ON TRANSITION NETWORKS'S BEHALF.

#### **Customer Pays Non-Compliant Return Costs**

The customer must pay the non-compliant product(s) return transportation cost to Transition Networks for evaluation of said product(s) for repair or replacement. Transition Networks will pay for shipping the repaired or replaced in-warranty product(s) back to the customer (any and all customs charges, tariffs, or/and taxes are the customer's responsibility).

#### **Non-Warranty Repair Costs**

Before making any non-warranty repair, Transition Networks requires a \$200 charge, plus actual shipping costs to and from the customer. If the repair is greater than \$200, an estimate is issued to the customer for authorization before making the repair. If no authorization is obtained, or the product is deemed not repairable, Transition Networks will retain the \$200 service charge and return the product to the customer not repaired.

#### **Repaired Non-Warranty Products**

Non-warranted products repaired by Transition Networks for a fee will carry a 180-day limited warranty. All warranty claims are subject to the restrictions and conventions set forth by this document. Transition Networks reserves the right to charge for all testing and shipping incurred, if after testing, a return is classified as "No Problem Found."

## **11. Compliance Certifications**

- EN60950
- UL508

### **Declaration of Conformity**

| Declaration of Conformity                                                                                                    |                     |                                     |                                                  |        |
|----------------------------------------------------------------------------------------------------|---------------------|-------------------------------------|--------------------------------------------------|--------|
|                                                                                                    | <u>Transition</u>   | Networks, Inc.                      |                                                  |        |
|                                                                                                    | Man                 | ufacture 's Name                    |                                                  |        |
| <u>10900 Rea</u>                                                                                                    | l Circle Drive, Min | netonka, Minnesota                  | <u>55343 U.S.A.</u>                              |        |
|                                                                                                    |                     | Jachune 's Address                  |                                                  |        |
|                                                                                                    | DECLARES TH         | AT THE PRODUCT(S)                   |                                                  |        |
|                                                                                                    | SDSTX3110-121-LR1   | and SDSTX3110-124-                  | LRT                                              |        |
| 1                                                                                                    | SDSFX3113-111-LR1   | and SDSFX3114-111-                  | LRT                                              |        |
| CONFO                                                                                                    | RM TO THE FOLLO     | WING <b>PRODUCT REG</b>             | ULATIONS:                                        |        |
| FCC Part 15, CISPR22 / EN55022 Class A<br>EN61000-4-2 (ESD), EN61000-4-3 (RS); EN61000-4-4 (EFT);<br>EN61000-4-5 (Surge); EN61000-4-6 (CS)<br>EN61000-4-8, EN61000-4-11,<br>IEC60068-2-27, IEC60068-2-32, IEC6068-2-6 |                     |                                     |                                                  |        |
|                                                                                                    |                     |                                     |                                                  |        |
| I, the undersigned, hereby declare that the equipment specified above conforms to the above Directive(s) and Standards(s).                                                                                            |                     |                                     |                                                  |        |
| Minnetonka, Minnesota                                                                                                    | March 12, 2015      | Stercher                            | - anderrow                                       |        |
| Bace                                                                                                    | Date                | 0                                   | Signature                                        |        |
|                                                                                                    |                     | <u>Stephen Anderson</u><br>FullName | <u>Vice President of Engineering</u><br>Position | 281418 |

#### **European Regulations**

**WARNING:** This is a Class A product. In a domestic environment, this product could cause radio interference in which case the user may be required to take adequate measures.

Achtung! Dieses ist ein Gerät der Funkstörgrenzwertklasse A. In Wohnbereichen können bei Betrieb dieses Gerätes Rundfunkstörungen auftreten. In diesem Fäll ist der Benutzer für Gegenmaßnahmen verantwortlich.

**Attention !** Ceci est un produit de Classe A. Dans un environment domestique, ce produit risque de créer des interférences radioélectriques, il appartiendra alors à l'utilsateur de prende les measures spécifiques appropriées.

In accordance with European Union Directive 2002/96/EC of the European Parliament and of the Council of 27 January 2003, Transition Networks will accept post usage returns of this product for proper disposal. The contact information for this activity can be found in the 'Contact Us' portion of this document.

CAUTION: RJ connectors are NOT INTENDED FOR CONNECTION TO THE PUBLIC TELEPHONE

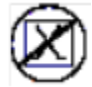

NETWORK. Failure to observe this caution could result in damage to the public telephone network.

Der Anschluss dieses Gerätes an ein öffentlickes Telekommunikationsnetz in den EG-Mitgliedstaaten verstösst gegen die jeweligen einzelstaatlichen Gesetze zur Anwendung der Richtlinie 91/263/EWG zur Angleichung der Rechtsvorschriften der Mitgliedstaaten über

Telekommunikationsendeinrichtungen einschliesslich der gegenseitigen Anerkennung ihrer Konformität.
## **Electrical Safety Warnings**

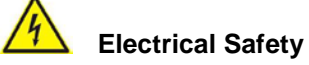

**IMPORTANT**: This equipment must be installed in accordance with safety precautions.

## **Elektrische Sicherheit**

**WICHTIG**: Für die Installation dieses Gerätes ist die Einhaltung von Sicherheitsvorkehrungen erforderlich.

## Elektrisk sikkerhed

VIGTIGT: Dette udstyr skal 73nstallers I overensstemmelse med sikkerhedsadvarslerne.

## Elektrische veiligheid

**BELANGRIJK**: Dit apparaat moet in overeenstemming met de veiligheidsvoorschriften worden geïnstalleerd.

## Sécurité électrique

**IMPORTANT** : Cet équipement doit être utilisé conformément aux instructions de sécurité.

#### Sähköturvallisuus

TÄRKEÄÄ : Tämä laite on asennettava turvaohjeiden mukaisesti.

#### Sicurezza elettrica

**IMPORTANTE**: questa apparecchiatura deve essere installata rispettando le norme di sicurezza.

#### Elektrisk sikkerhet

VIKTIG: Dette utstyret skal 73nstallers I samsvar med sikkerhetsregler.

## Segurança eléctrica

**IMPORTANTE**: Este equipamento tem que ser instalado segundo as medidas de precaução de segurança.

#### Seguridad eléctrica

**IMPORTANTE**: La instalación de este equipo deberá llevarse a cabo cumpliendo con las precauciones de seguridad.

# Elsäkerhet

OBS! Alla nödvändiga försiktighetsåtgärder måste vidtas när denna utrustning används.

#### **Record of Revisions**

| Rev | Date    | Description of Changes                           |
|-----|---------|--------------------------------------------------|
| A   | 5/15/15 | Initial release for SDSFX311x-111-LRT at v 1.11. |
|     |         | Firmware: SDSFX3113-111-LRT_V1.1_20150421.bin    |
|     |         | Firmware: SDSFX3114-111-LRT_V1.1_20150421.bin    |

#### Trademark notice

All trademarks and registered trademarks are the property of their respective owners. All other products or service names used in this publication are for identification purposes only, and may be trademarks or registered trademarks of their respective companies. All other trademarks or registered trademarks of their respective holders.

#### **Copyright restrictions**

© 2015 Transition Networks, Inc. All rights reserved. No part of this work may be reproduced or used in any form or by any means (graphic, electronic, or mechanical) without written permission from Transition Networks.

Address comments on this product or manual to:

#### Transition Networks Inc.

10900 Red Circle Drive

Telephone: +1-952-941-7600 / Toll Free: 800-526-9267 / Fax: 952-941-2322

E-Mail: <u>customerservice@transition.com</u> / <u>techsupport@transition.com</u> <u>sales@transition.com</u> / <u>info@transition.com</u>

Transition Networks

10900 Red Circle Drive

Minnetonka, MN 55343 USA

Tel: 952-941-7600 or 1-800-526-9267

Fax: 952-941-2322

Copyright© 2014, 2015 Transition Networks. All rights reserved.

Printed in the U.S.A.

SDSFX311x-111-LRT User Guide 33608 Rev A

www.transition.com